#### **BAB IV**

#### **DESKRIPSI PEKERJAAN**

System Informasi Inventory Obat yang dijalankan BPS. Farida Hadjri masih tergolong manual. Manual disini mempunyai arti bahwa belum adanya sebuah system yang mampu mengelola data-data dan laporan yang diselesaikan antar bagian secara otomatis.

Kerja praktek ini dilakukan selama 160 jam dengan pembagian waktu sesuai dengan yang sudah disepakati. Dalam kerja praktek ini, diharuskan menemukan permasalahan yang ada, mempelajari serta memberikan solusi bagi masalah yang timbul.

Untuk mengatasi permasalahan tersebut, diperlukan langkah-langkah yaitu:

- a. Menganalisis system
- b. Mendesain *system*
- c. Mengimplementasikan system

d. Melakukan pembahasan terhadap hasil implementasi *system*.

Keempat langkah tersebut dilakukan agar dapat menemukan solusi dari permasalahan yang ada. Lebih jelasnya dipaparkan pada sub bab dibawah ini.

#### 4.1

#### Menganalisis System

Menganalisis *system* merupakan langkah awal dalam membuat *system* baru. Langkah pertama adalah melakukan wawancara. Wawancara dilakukan oleh penulis dengan pemilik Perusahaan. Pemilik memberikan informasi tentang mekanisme *Inventory* obat yang selama ini dilakukan. Berikut prosesnya:

# 1. Document Flow System Informasi Inventory obat pada BPS Farida Hadjri.

Proses pertama pada *system* informasi *Inventory obat* diawali oleh pembeli yang melakukan pemesanan barang kepada karyawan BPS. Farida Hadjri. Kemudian karyawan tersebut akan memproses pesanan pembeli dengan mengecek persediaan barang (obat), apakah barang (obat) yang dipesan tersebut tersedia atau habis. Jika barang (obat) tersebut tersedia, maka karyawan BPS. Farida Hadjri akan membuatkan nota pembelian dan penjualan.

Nota pembelian akan diberikan kepada pembeli beserta dengan barang yang dipesan, sedangkan nota penjualan dijadikan arsip. Sedangkan jika barang yang dipesan tidak tersedia atau habis, maka karyawan akan membuatkan faktur pembelian barang sebanyak dua rangkap. Faktur pembelian barang yang pertama akan langsung diberikan kepada suplier, sedangkan faktur pembelian yang ke dua akan diberikan kepada bagian keuangan beserta nota penjualan untuk pembuatan laporan. Untuk lebih jelasnya, dapat dilihat pada gambar 4.1 *Document Flow System* Informasi *Inventory* Obat pada BPS. Farida Hadjri.

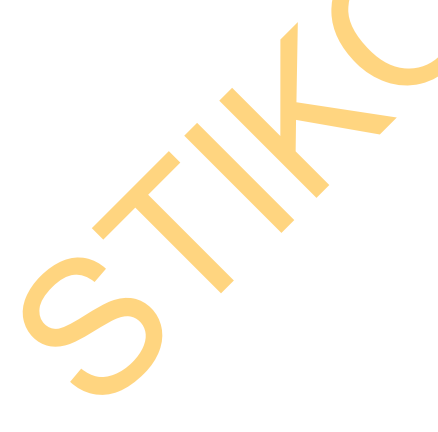

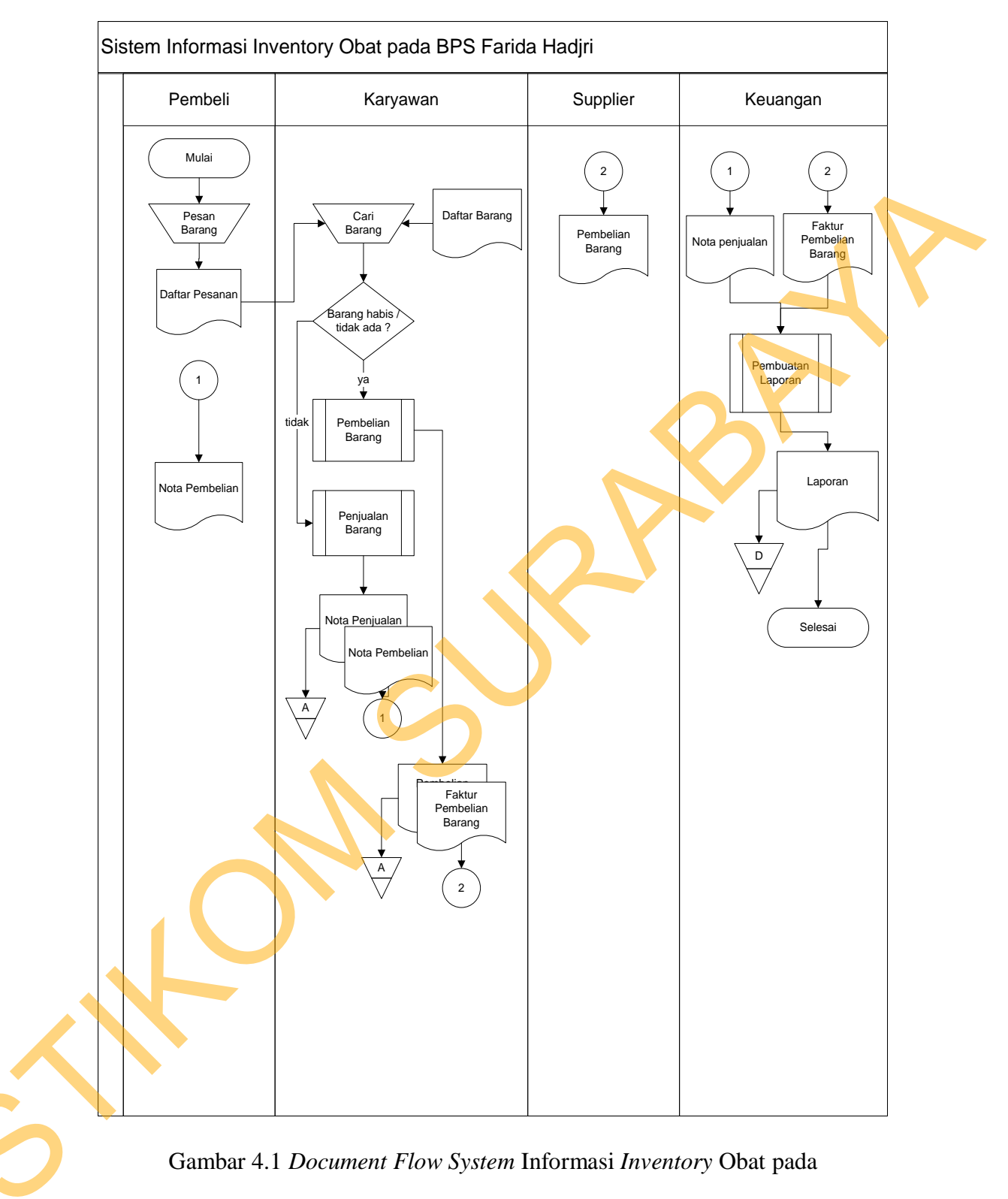

BPS. Farida Hadjri

#### 2. Document Flow Subprocess Pembelian pada BPS Farida Hadjri

Subprocess pembelian pada BPS Farida Hadjri diawali oleh karyawan yang membuat daftar barang kemudian melakukan pemesanan barang (obat) ke supplier. Daftar pesanan barang (obat) tersebut akan diberikan kepada suplier kemudian suplier akan menyiapkan barang (obat) sesuai dengan pesanan yang diinginkan oleh karyawan BPS Farida Hadjri. Setelah barang (obat) siap, (obat) beserta surat pesanan akan dikirim atau diserahkan kepada karyawan BPS Farida Hadjri. Setelah menerima barang (obat), karyawan BPS Farida Hadjri akan melakukan pengecekan barang (obat).

Pengecekan dilakukan untuk memastikan apakah barang (obat) yang diterima dari suplier sesuai dengan pesanan atau tidak. Jika barang (obat) yang diterima sesuai dengan yang dipesan, maka karyawan BPS Farida Hadjri akan melakukan *update* stok barang (obat) ke dalam dokumen daftar barang (obat). Jika barang (obat) yang diterima tidak sesuai dengan pesanan maka karyawan BPS Farida Hadjri akan melakukan penyesuaian barang yang diterima dengan pesanan barang dan melakukan konfirmasi dengan suplier. Setelah sesuai, maka suplier akan membuat surat faktur tagihan dan mengirimkan ke bagian keuangan beserta dengan surat konfirmasi bahwa barang yang dikirimkan sesuai dengan barang yang dipesan.

Ŝ

Bagian keuangan akan melakukan pengecekan tagihan, jika sesuai maka bagian keuangan akan menyiapkan pembayaran dan data pembayaran kemudian akan diberikan kepada suplier. Jika tagihan tidak sesuai maka bagian keuangan akan mengkonfirmasi ulang tagihan kepada suplier. Suplier akan memproses konfirmasi yang diterima dari bagian keuangan, setelah sesuai maka suplier akan

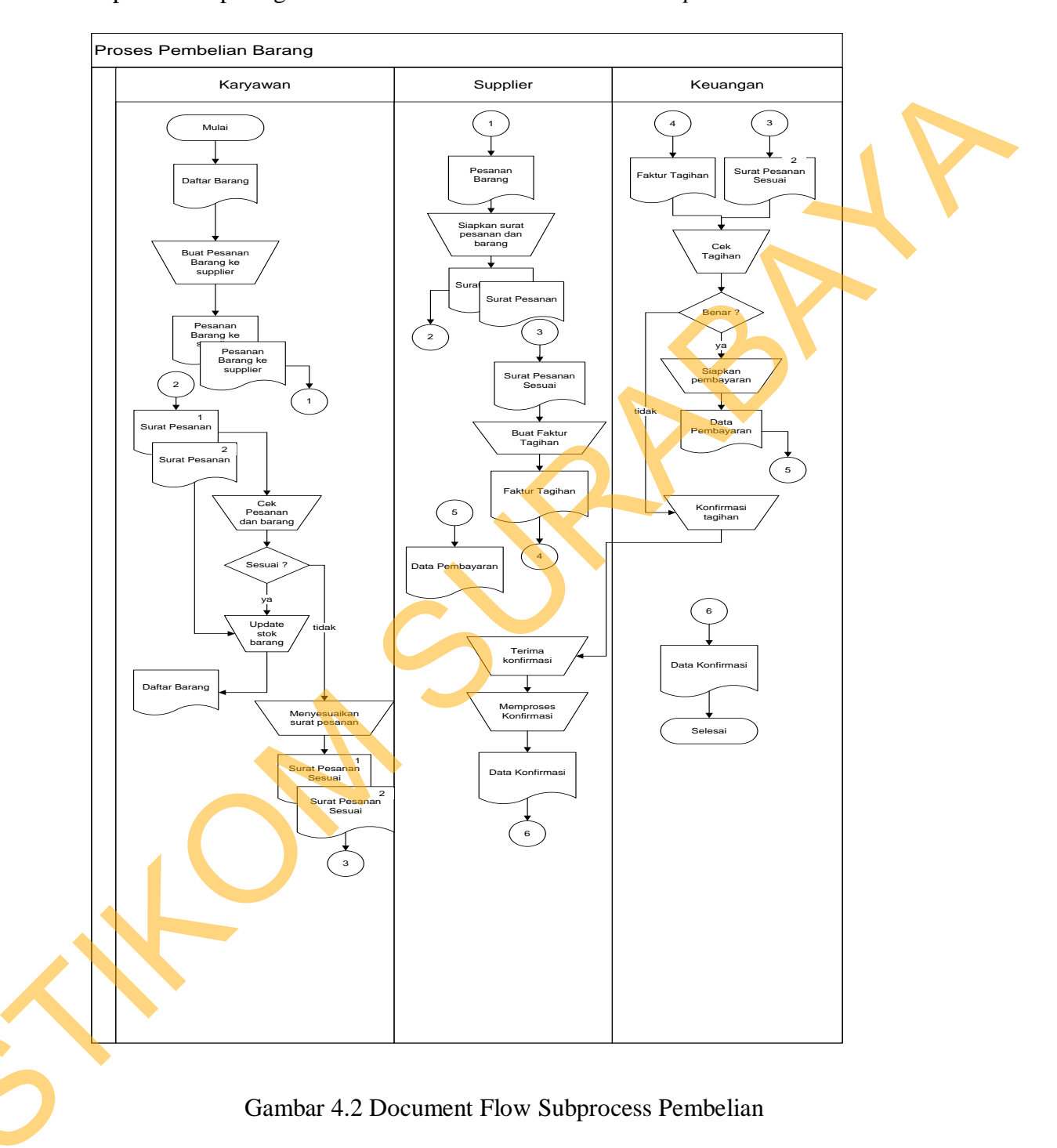

memberikan hasil konfirmasi kepada bagian keuangan. Untuk lebih jelasnya, dapat dilihat pada gambar Gambar 4.2 *Document Flow Subprocess* Pembelian.

#### 3. Document Flow Subprocess Penjualan pada BPS Farida Hadjri

Proses pertama pada Subprocess penjualan diawali oleh pembeli yang melakukan pemesanan dengan menyerahkan daftar pesanan kepada karyawan BPS. Farida Hadjri. Kemudian karyawan akan menyiapkan pesanan pembeli dengan terlebih dahulu menyesuaikan pesanan dengan daftar barang (obat) yang tersedia. Setelah barang (obat) siap, maka karyawan BPS Farida Hadjri menghitung total harga sesuai dengan barang yang dipesan kemudian membuatkan nota pembelian dan penjualan. Nota pembelian beserta barang (obat) akan diberikan kepada pembeli, sedangkan nota penjualan akan di simpan sebagai arsip. Setelah menerima nota pembelian dan barang (obat), pembeli akan melakukan pembayaran kepada karyawan BPS Farida Hadjri. Untuk lebih jelasnya, dapat dilihat pada Gambar 4.3 *Document Flow Subprocess* Penjualan

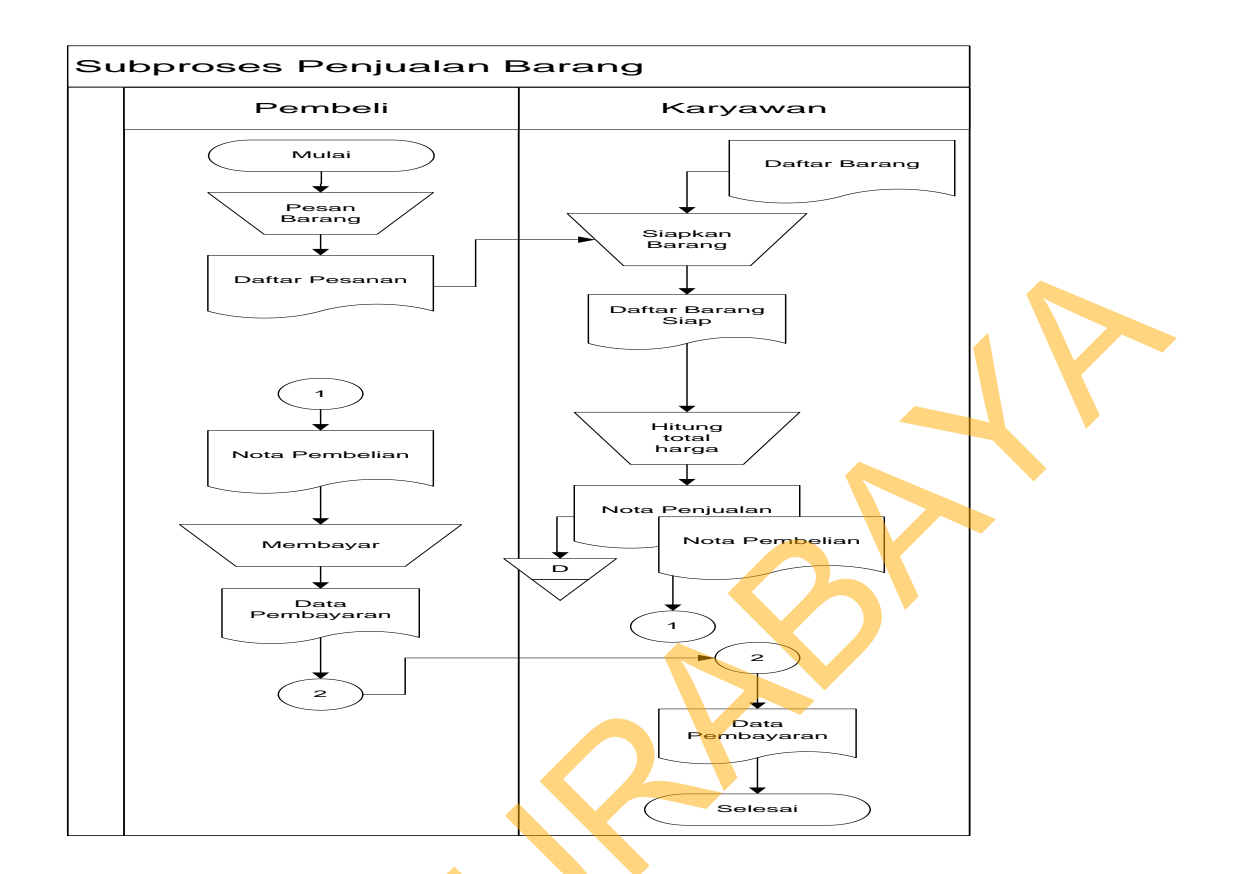

Gambar 4.3 Document Flow Subprocess Penjualan

### 4. Document Flow Subprocess Pembutan laporan pada BPS Farida Hadjri

Proses pertama pada *Subprocess* pembuatan laporan diawali oleh karyawan yang menyiapkan kartu stok barang (obat) kemudian diserahkan kepada pemilik BPS Farida Hadjri. Selanjutnya, pemilik BPS Farida Hadjri akan membuat laporan berdasarkan kartu stok, daftar barang, nota, dan dokumen pembelian barang. Dari dokumen-dokumen tersebut dihasilkan laporan berupa laporan pembelian, laporan penjualan dan laporan tanggal *expired* obat. Untuk lebih jelasnya, dapat dilihat pada Gambar 4.4 *Document Flow Subprocess* Pembuatan Laporan.

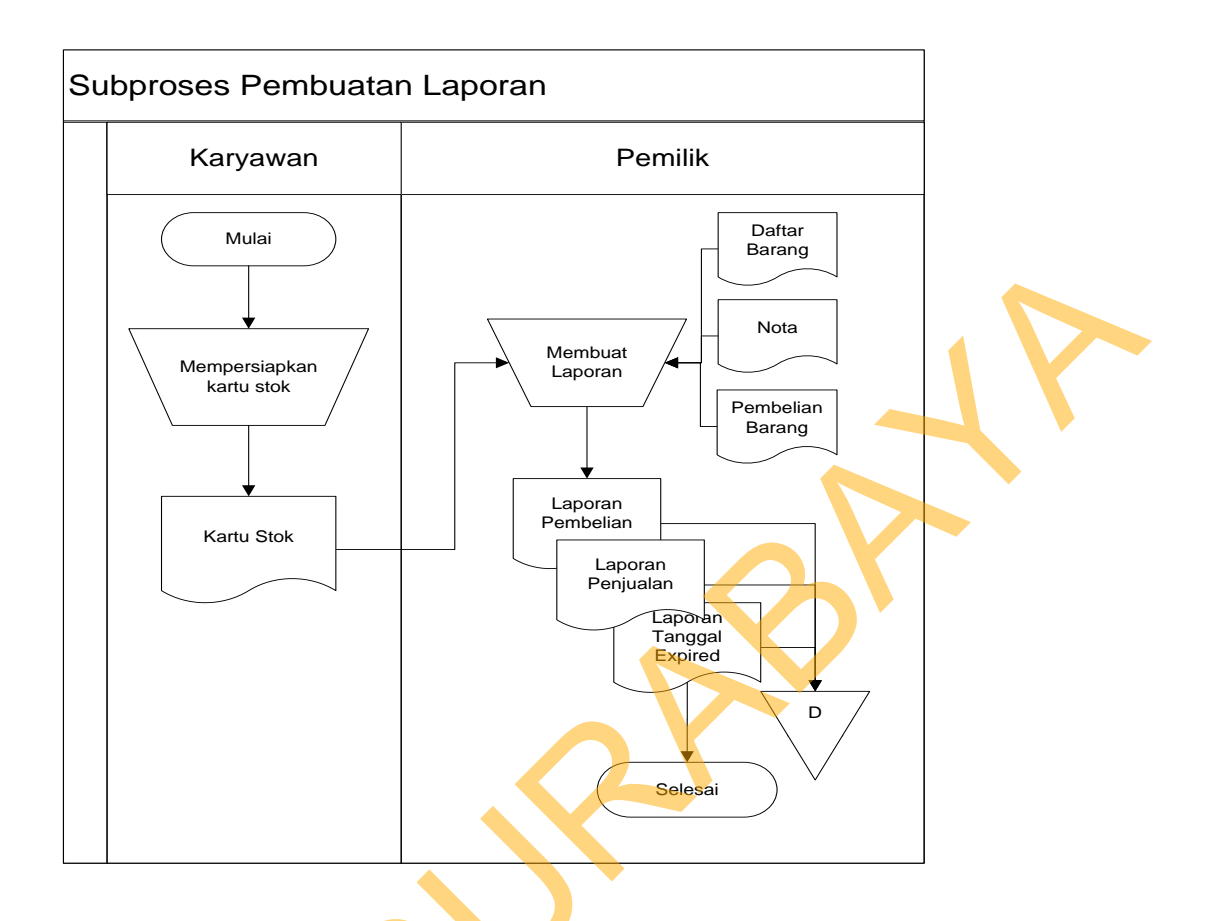

Gambar 4.4 Document Flow Subprocess Pembuatan Laporan

### 4.2

a.

b.

c.

# Desain System

Desain *system* merupakan tahap pengembangan setelah analisis *system* dilakukan. Langkah-langkah yang dilakukan dalam desain *system* ini adalah:

- System Flow
- Context Diagram
  - HIPO
- d. Data *Flow* Diagram
- e. *Conceptual* Data Model
- f. *Physical* Data Model
- g. Struktur Tabel

System flow dibuat dengan mengembangkan dokumen flow lama. Proses tersebut juga membutuhkan *database* yang tepat untuk penyimpanan data. *Database* yang dibutuhkan antara lain *database* Master Obat, tabel golongan, tabel jenis, tabel satuan, tabel supplier, tabel karyawan, tabel pembelian, tabel pesanan, tabel penjualan, tabel resep, tabel konsinyasi, tabel tanggal expired, tabel detil penjualan, tabel detil resep, tabel detil konsinyasi, dan tabel detil pembelian.

Selanjutnya membuat Context Diagram. *External Entity* dan proses-proses yang terjadi pada *Context Diagram* didapat dari *system flow* yang telah dibuat, kemudian menyusun secara lengkap masing-masing proses beserta file-file yang dibutuhkan pada DFD. File yang terdapat pada DFD digunakan sebagai acuan membuat ERD dan struktur tabel.

# 4.2.1 System Flow

Berikut ini merupakan system yang telah dikembangkan dari system yang lama. Dalam System Flow ini, alur prosesnya sama seperti pada dokumen flow hanya saja beberapa proses dilakukan secara komputerisasi dan menggunakan database terpusat.

### System Flow system Informasi Inventory Obat pada BPS Farida Hadjri

ŝ

1.

*system* informasi *Inverntory* obat diawali oleh pembeli yang melakukan pemesanan barang kepada karyawan BPS. Farida Hadjri. Kemudian karyawan tersebut akan memproses pesanan pembeli dengan mengecek persediaan barang (obat), apakah barang (obat) yang dipesan tersebut tersedia atau habis. Jika barang (obat) tersebut tersedia, maka karyawan BPS. Farida Hadjri akan membuatkan nota pembelian dan penjualan.

Nota pembelian akan diberikan kepada pembeli beserta dengan barang yang dipesan, sedangkan nota penjualan dijadikan arsip. Sedangkan jika barang yang dipesan tidak tersedia atau habis, maka karyawan akan membuatkan faktur pembelian barang sebanyak dua rangkap. Faktur pembelian barang yang pertama akan langsung diberikan kepada suplier, sedangkan faktur pembelian yang ke dua akan diberikan kepada bagian keuangan beserta nota penjualan untuk pembuatan laporan.

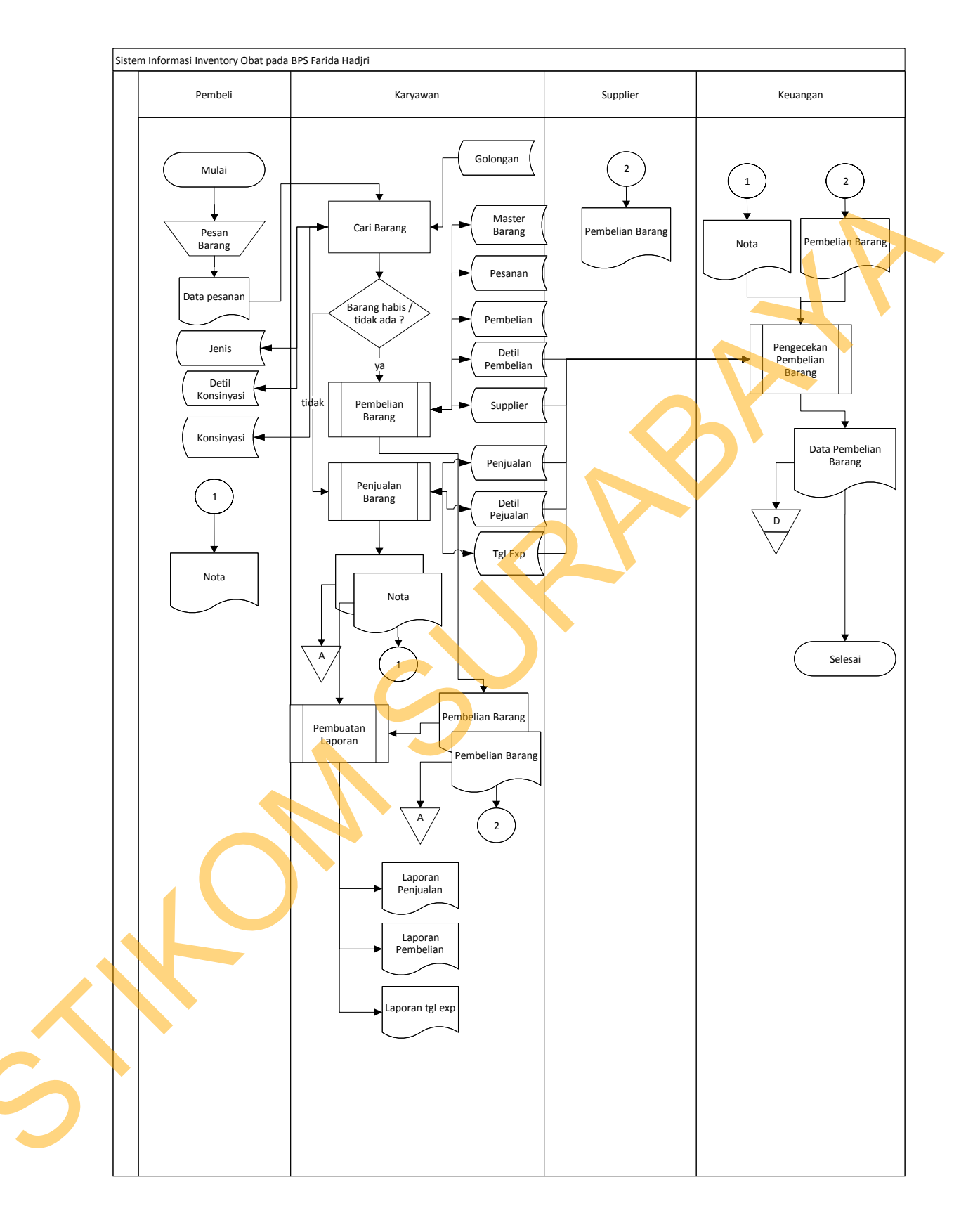

Gambar 4.5 System Flow System Informasi Inventory obat pada

BPS Farida Hadjri

#### 2. System Flow Subprocess Pembelian Obat pada BPS Farida Hadjri

Pembelian pada BPS Farida Hadjri diawali oleh karyawan yang membuat daftar barang kemudian melakukan pemesanan barang (obat) ke supplier. Daftar pesanan barang (obat) tersebut akan diberikan kepada suplier kemudian suplier akan menyiapkan barang (obat) sesuai dengan pesanan yang diinginkan oleh karyawan BPS Farida Hadjri. Setelah barang (obat) siap, (obat) beserta surat pesanan akan dikirim atau diserahkan kepada karyawan BPS Farida Hadjri. Setelah menerima barang (obat), karyawan BPS Farida Hadjri akan melakukan pengecekan barang (obat).

Pengecekan dilakukan untuk memastikan apakah barang (obat) yang diterima dari suplier sesuai dengan pesanan atau tidak. Jika barang (obat) yang diterima sesuai dengan yang dipesan, maka karyawan BPS Farida Hadjri akan melakukan *update* stok barang (obat) ke dalam dokumen daftar barang (obat). Jika barang (obat) yang diterima tidak sesuai dengan pesanan maka karyawan BPS Farida Hadjri akan melakukan penyesuaian barang yang diterima dengan pesanan barang dan melakukan konfirmasi dengan suplier. Setelah sesuai, maka suplier akan membuat surat faktur tagihan dan mengirimkan ke bagian keuangan beserta dengan surat konfirmasi bahwa barang yang dikirimkan sesuai dengan barang yang dipesan.

Ŝ

Bagian keuangan akan melakukan pengecekan tagihan, jika sesuai maka bagian keuangan akan menyiapkan pembayaran dan data pembayaran kemudian akan diberikan kepada suplier. Jika tagihan tidak sesuai maka bagian keuangan akan mengkonfirmasi ulang tagihan kepada suplier. Suplier akan memproses konfirmasi yang diterima dari bagian keuangan, setelah sesuai maka suplier akan memberikan hasil konfirmasi kepada bagian keuangan.

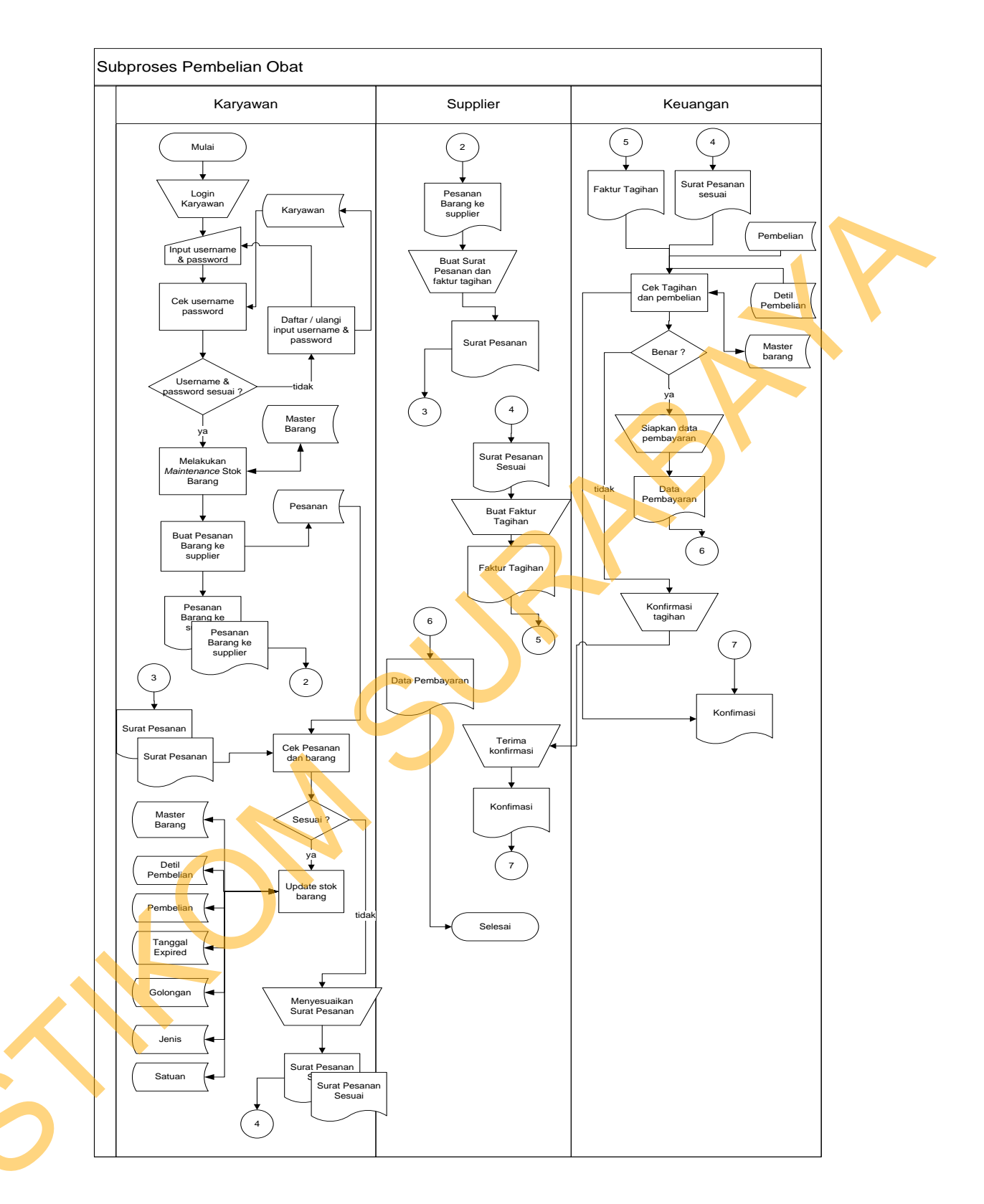

Gambar 4.6 System Flow Subprocess Pembelian Obat pada BPS farida Hadjri

#### 3. System Flow Subprocess Penjualan Obat pada BPS Farida Hadjri

Subprocess penjualan diawali oleh pembeli yang melakukan pemesanan dengan menyerahkan daftar pesanan kepada karyawan BPS. Farida Hadjri. Kemudian karyawan akan menyiapkan pesanan pembeli dengan terlebih dahulu menyesuaikan pesanan dengan daftar barang (obat) yang tersedia. Setelah barang (obat) siap, maka karyawan BPS Farida Hadjri menghitung total harga sesuai dengan barang yang dipesan kemudian membuatkan nota pembelian dan penjualan. Nota pembelian beserta barang (obat) akan diberikan kepada pembeli, sedangkan nota penjualan akan di simpan sebagai arsip. Setelah menerima nota pembelian dan barang (obat), pembeli akan melakukan pembayaran kepada karyawan BPS Farida Hadjri.

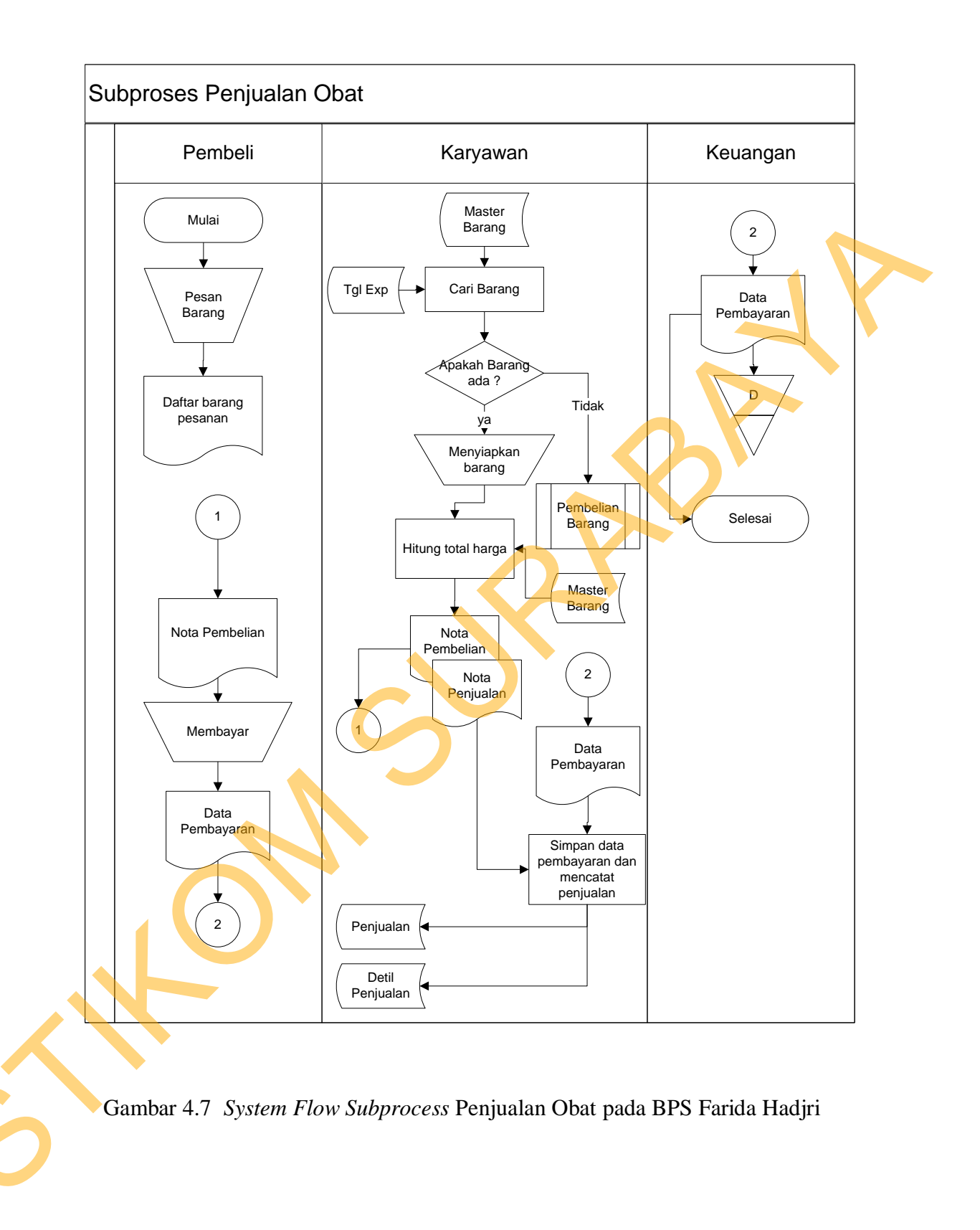

### 4. System Flow Subprocess Pembuatan Laporan pada BPS Farida Hadjri

Subprocess pembuatan laporan diawali oleh karyawan yang menyiapkan nota dan surat pembelian. Kemudian karyawan akan membuat laporan pembelian, laporan penjualan dan laporan tanggal *expired* berdasarkan nota, surat pembelian, data barang, data pembelian, data detil pembelian, detil penjualan, dan data tanggal *expired*. Laporan-laporan tersebut kemudian kemudian diserahkan kepada

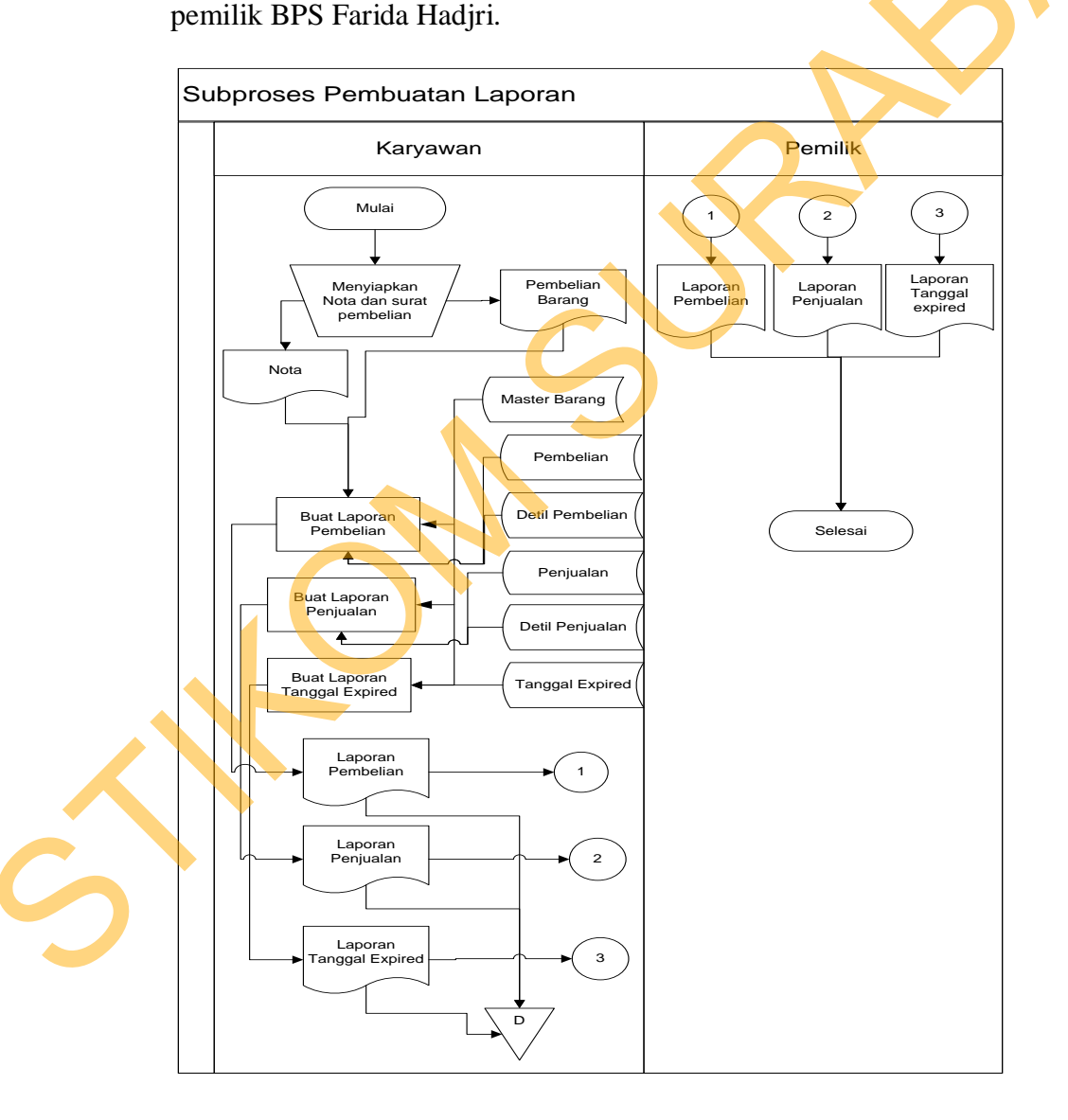

Gambar 4.8 System Flow Subprocess Pembuatan Laporan pada BPS Farida

#### Hadjri

#### 5. System Flow Subprocess Pengecekan Pembelian

Subprocess pengecekan pembelian diawali dengan karyawan menyiapkan nota dan surat pembelian. Kemudian nota dan surat pembelian tersebut di serahkan kepada bagian keuangan. Setelah menerima nota dan surat pembelian, bagian keuangan akan mel;akukan pengecekan nota dengan surat pembelian. Pengecekan ulang dilakukan untuk mengetahui apakah nota pembelian sesuai dengan surat pembelian. Jika sesuai maka bagian akan menyimpan nota dan surat pembelian sebagai data pembelian barang, jika tidak sesuai maka bagian keuangan akan melakukan konfirmasi ulang dengan karyawan dan *supplier* untuk mendapatkan data pembelian yang sesuai.

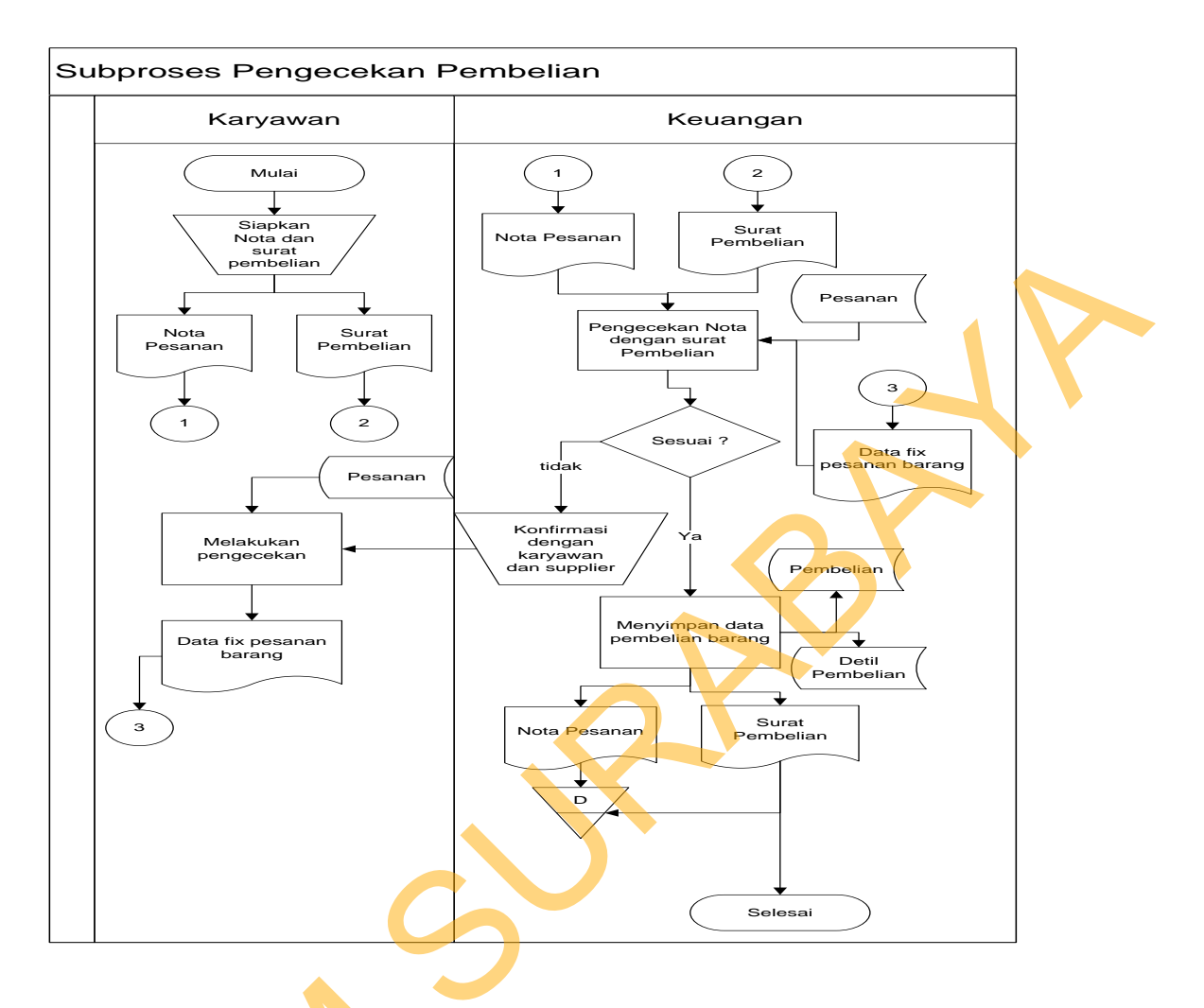

Gambar 4.9 System Flow Subprocesss Pengecekan Pembelian

# 4.2.2 Context Diagram

Pada Context Diagram *System* Informasi *Inventory* Obat ini terdiri dari 4 entitas (bagian), yaitu karyawan, pelanggan, supplier dan keuangan. Ketiga entitas tadi memberikan input data dan menerima output data yang diperlukan.

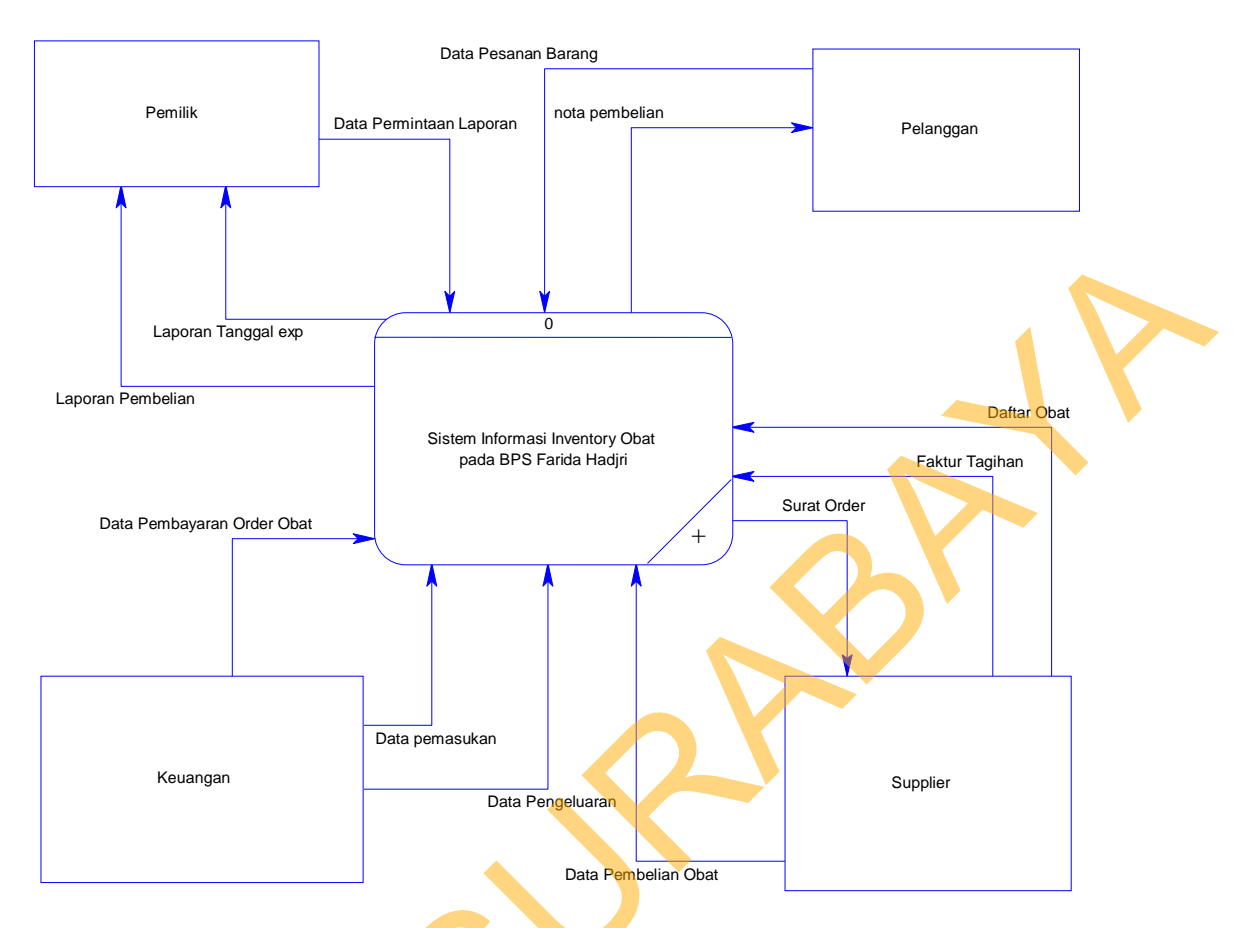

Gambar 4.10 Context Diagram *System* Informasi *Inventory* Obat pada BPS. Farida Hadjri

# 4.2.3 Diagram Berjenjang

Diagram berjenjang merupakan merupakan diagram urutan proses yang terjadi dalam *System* Informasi *Inventory* Obat pada BPS Farida Hadjri. Urutan proses dimulai dari pemeliharaan *file* induk, transaksi, dan cetak laporan.

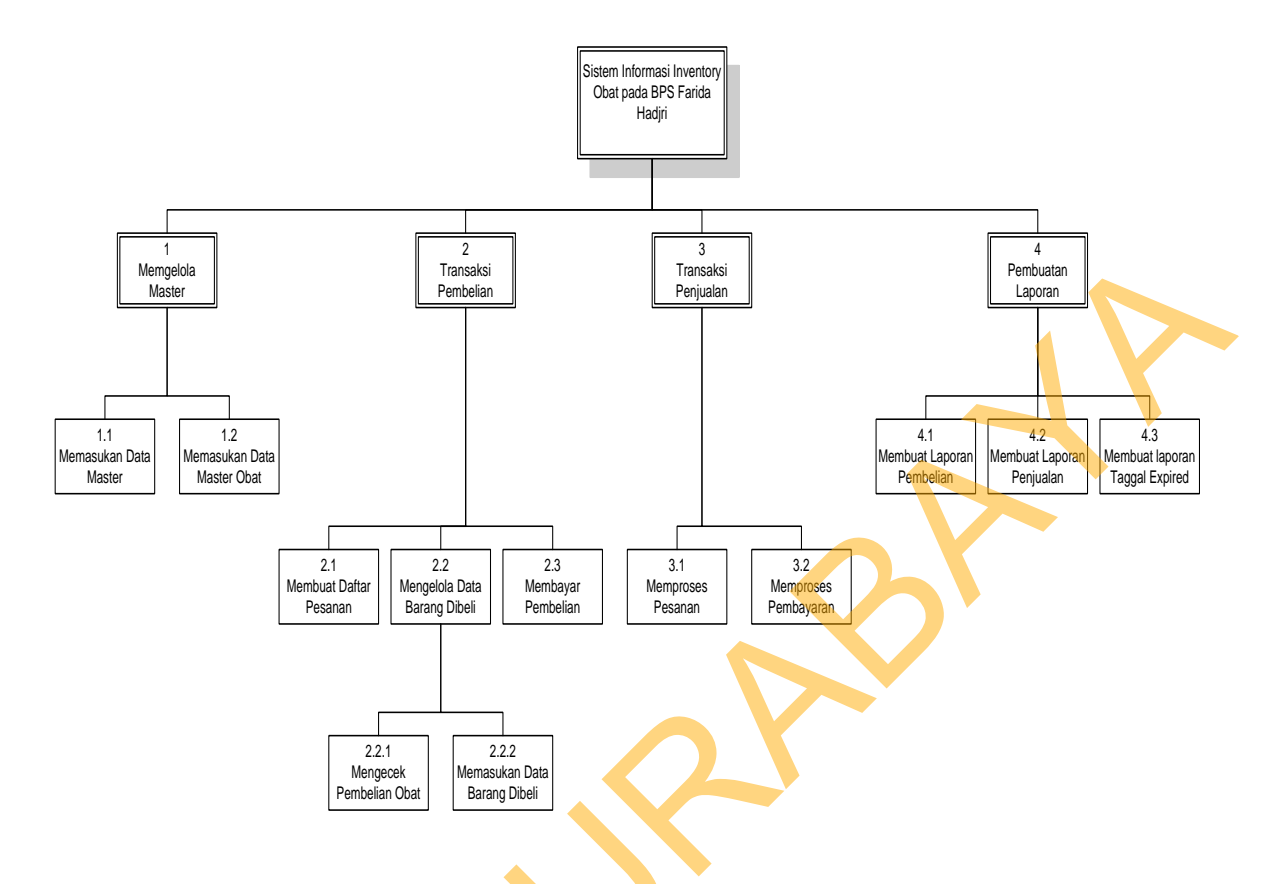

Gambar 4.11 HIPO (*Hierarky Input Process Output*) System Informasi Monitoring Stok Obat pada BPS Farida Hadjri

# 4.2.4 Data Flow Diagram

Berikut ini adalah Data *Flow* Diagram *System* Informasi *Inventory* Obat pada BPS Farida Hadjri, dari sinilah kita bisa mengetahui aliran data yang ada didalam *system* yang terstruktur. Dalam Rancang Bangun *System* Informasi *Monitoring* Stok Obat pada BPS Farida Hadjri, penggunaan DFD adalah suatu cara yang mungkin harus digunakan. Hal ini disebabkan supaya dapat mempermudah dalam memahami *system* yang ada dalam suatu perusahaan ataupun badan usaha.

# 1 Data Flow Diagram level 0

Data *flow* diagram dibagi menjadi 2 level, yaitu level 0 dan level 1. Dimana pada level 0 terdapat 3 proses, yaitu proses pembelian, proses penjualan, dan proses pembuatan laporan. Sedangkan untuk level 1 menjelaskan tentang proses yang terjadi didalam proses data *flow* diagram pada level 0.

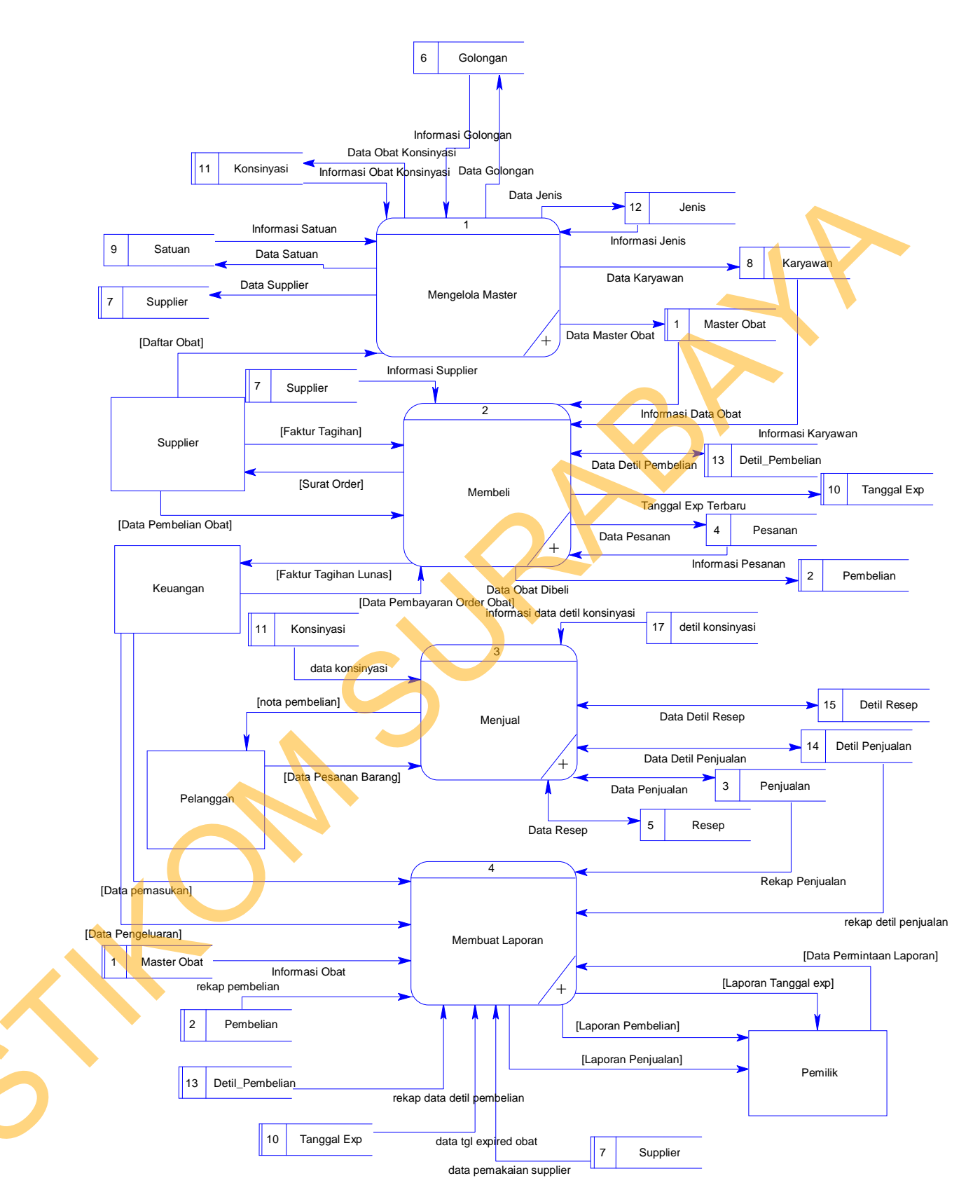

Gambar 4.12 Data Flow Diagram Level 0 System Informasi Inventory Obat pada

BPS Farida Hadjri

2 DFD Level 1 Subsystem Mengelola Master

DFD Level 1 Subsystem Mengelola Master ini menggambarkan proses mengisi data pada tabel-tabel master, yaitu master karyawan, supplier, jenis, golongan, satuan dan nantinya akan digunakan untuk mengolah tabel master barang.

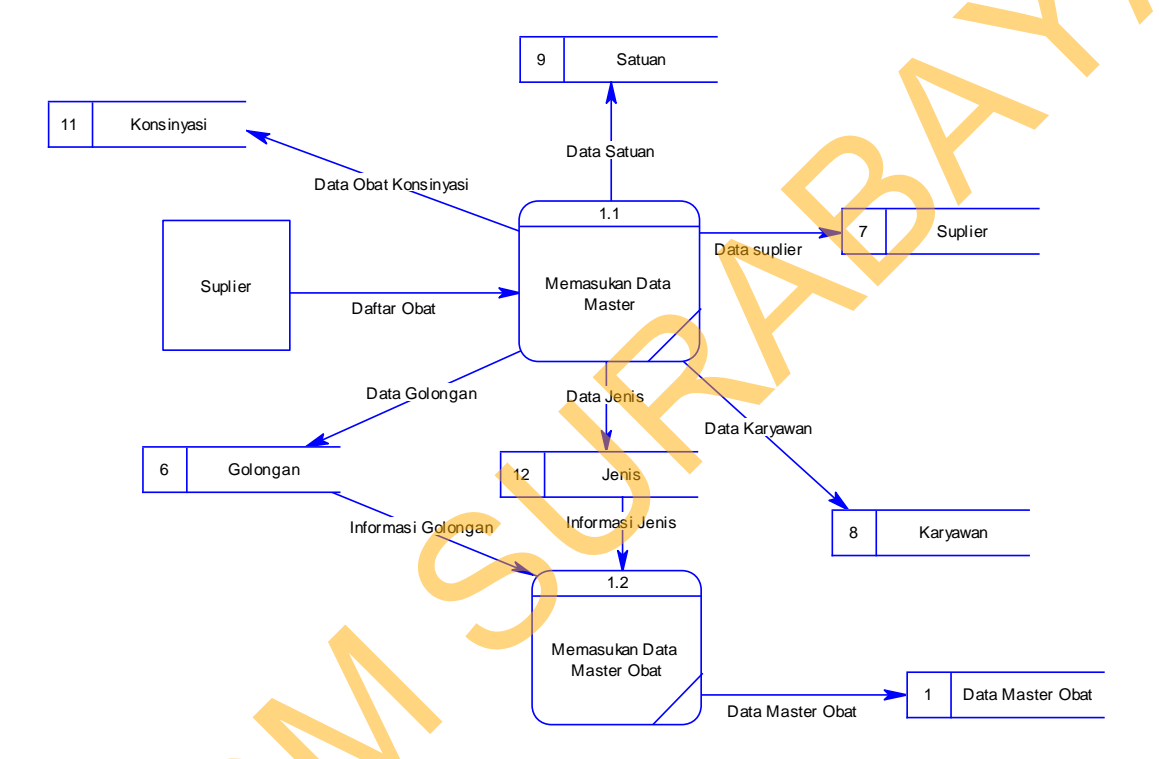

Gambar 4.13 DFD Level 1 Subsystem Mengelola Master Pada System Inventory

Obat pada BPS Farida Hadjri

### DFD Level 1 Subsystem pembelian

DFD Level 1 Sub*system* Membeli ini menggambarkan proses pembelian barang yang sudah habis dari supplier. Mulai dari proses memesan hingga pencatatan barang yang sudah diterima.

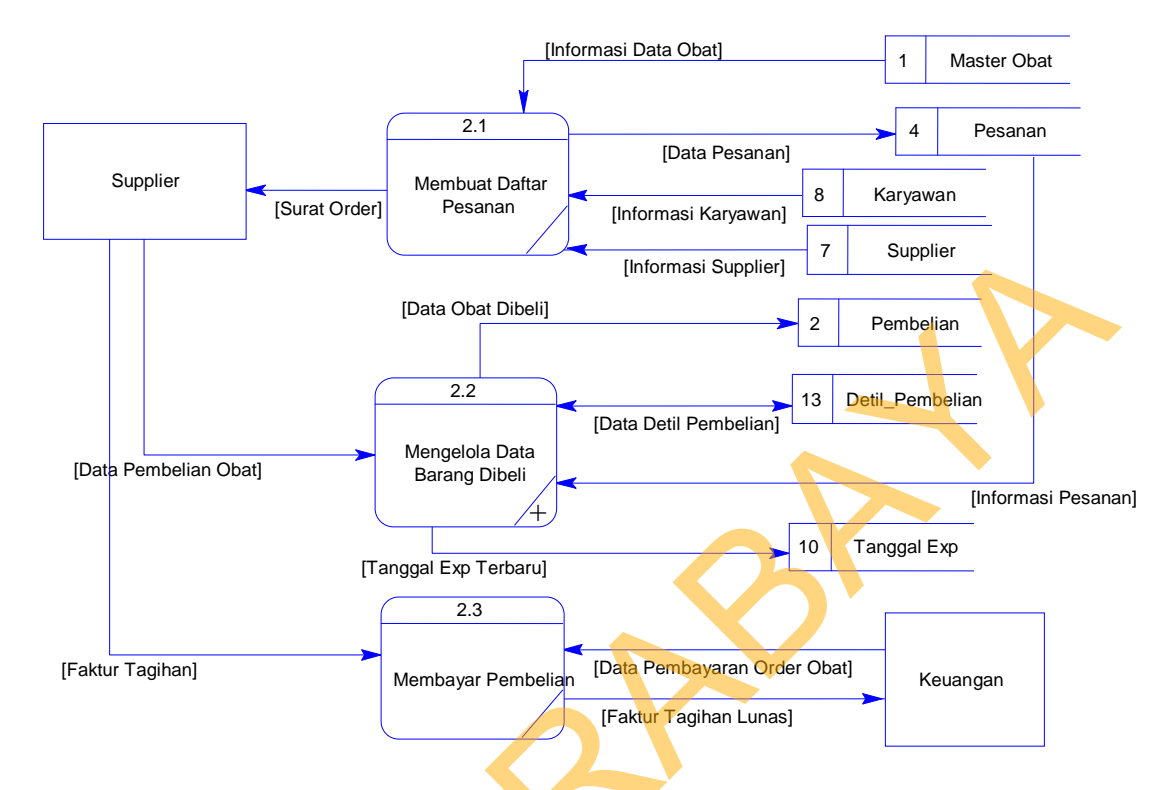

Gambar 4.14 DFD Level 1 Subsystem Subprocess Pembelian pada BPS Farida

Hadjri

#### 4 DFD Level 1 Subsystem penjualan

~

Pada level ini menggambarkan proses Penjualan Obat pada BPS Farida Hadjri dalam melakukan penjualan obat, mulai dari proses pemesanan obat sampai proses pembayaran.

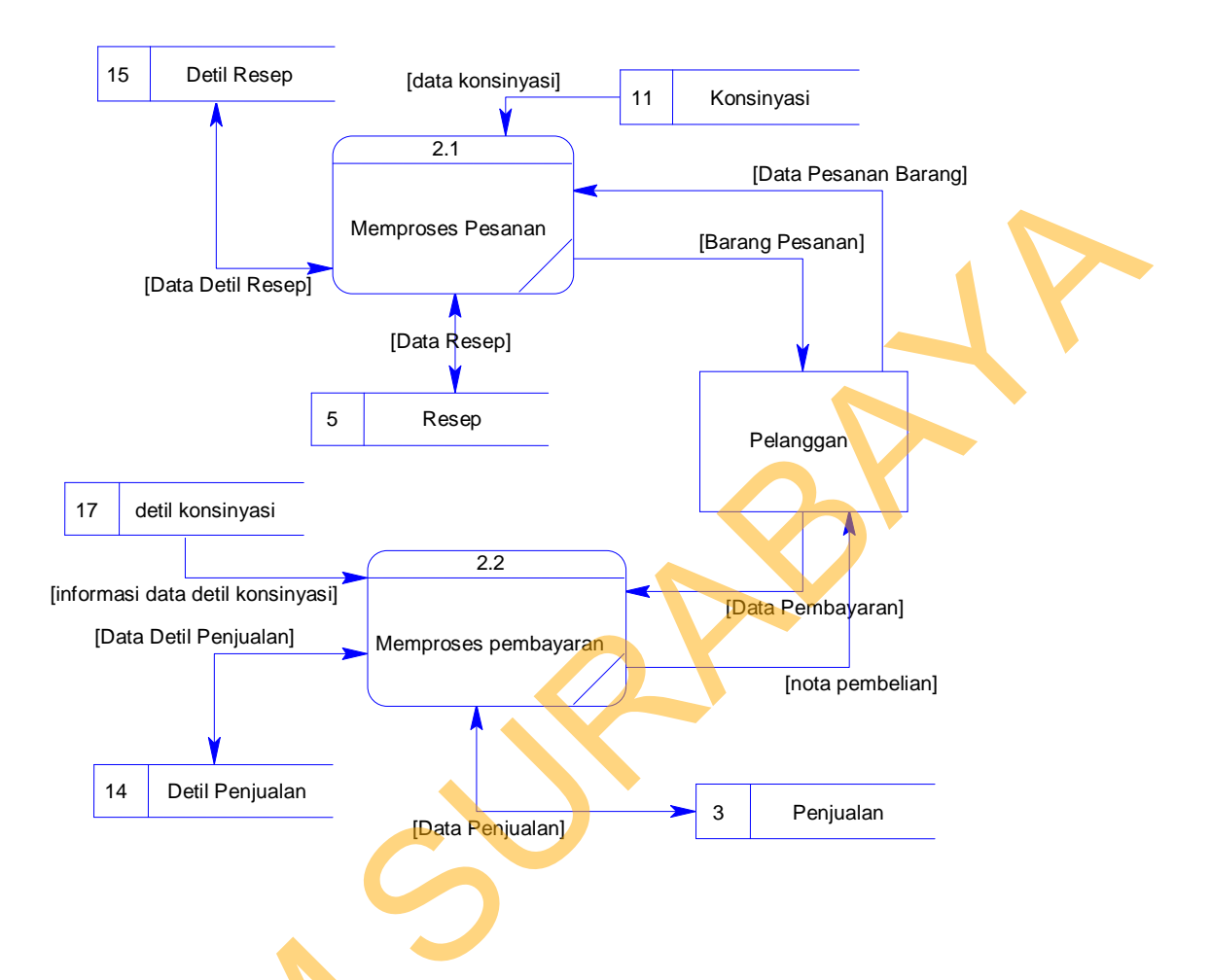

Gambar 4. 15 DFD Level 1 Subsystem Penjualan pada BPS Farida Hadjri

Pada level ini menggambarkan proses membuat laporan pada BPS Farida Hadjri. Dalam DFD Level 1 ini akan terlihat proses pembuatan laporan yang diawali dengan permintaan data dari pemilik kemudian diproses oleh bagian keuangan menjadi sebuah laporan.

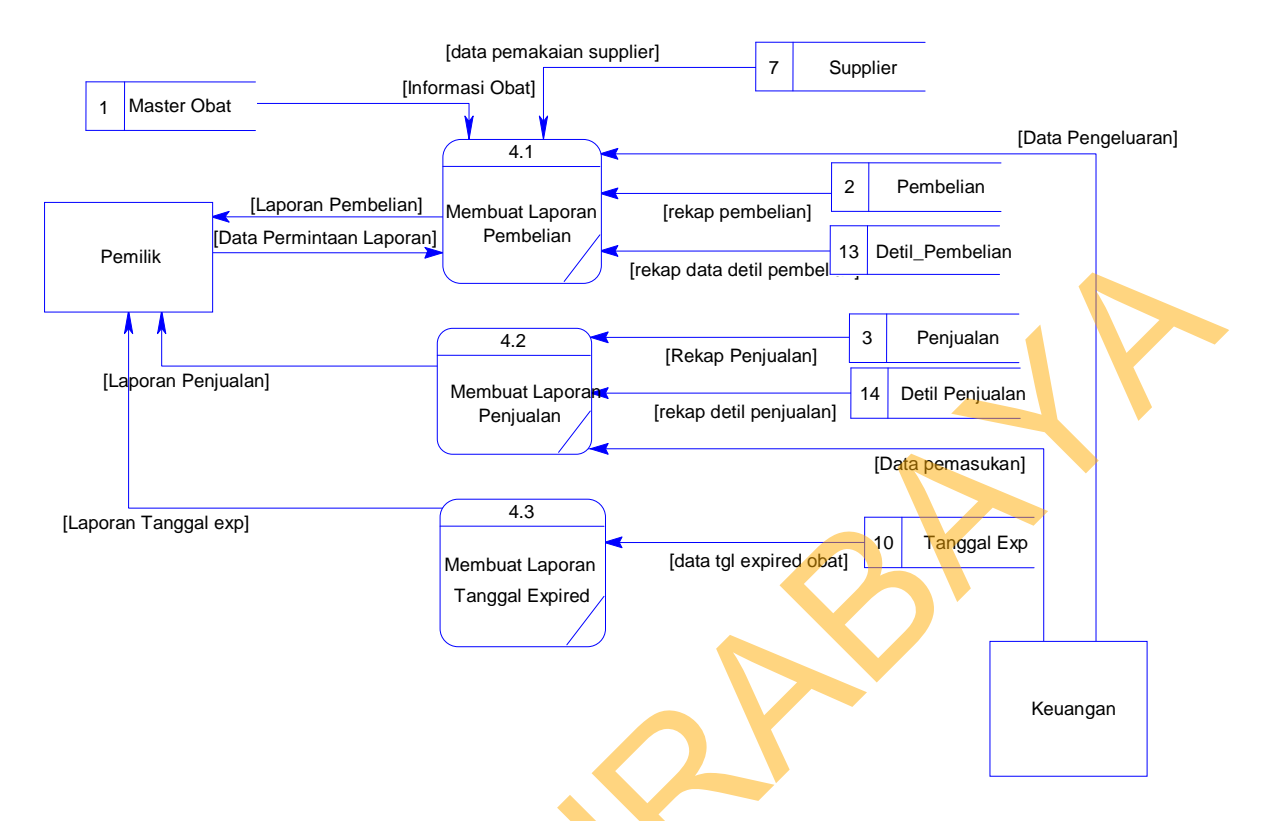

Gambar 4. 16 DFD Level 1 Subsystem Membuat Laporan pada BPS Farida Hadjri

### 6 DFD Level 2 Subsystem Mengelola Barang Dibeli

Pada level ini menggambarkan proses Mengelola barang yang telah dibeli pada BPS Farida Hadjri. Dalam DFD Level 2 ini akan terlihat proses memasukkan data-data barang yang telah dibeli yang diawali dengan pengecekan pada barang yang telah dibeli, apakah sudah sesuai dengan pesanan, dan selanjutnya data barang tersebut akan diinputkan pada database.

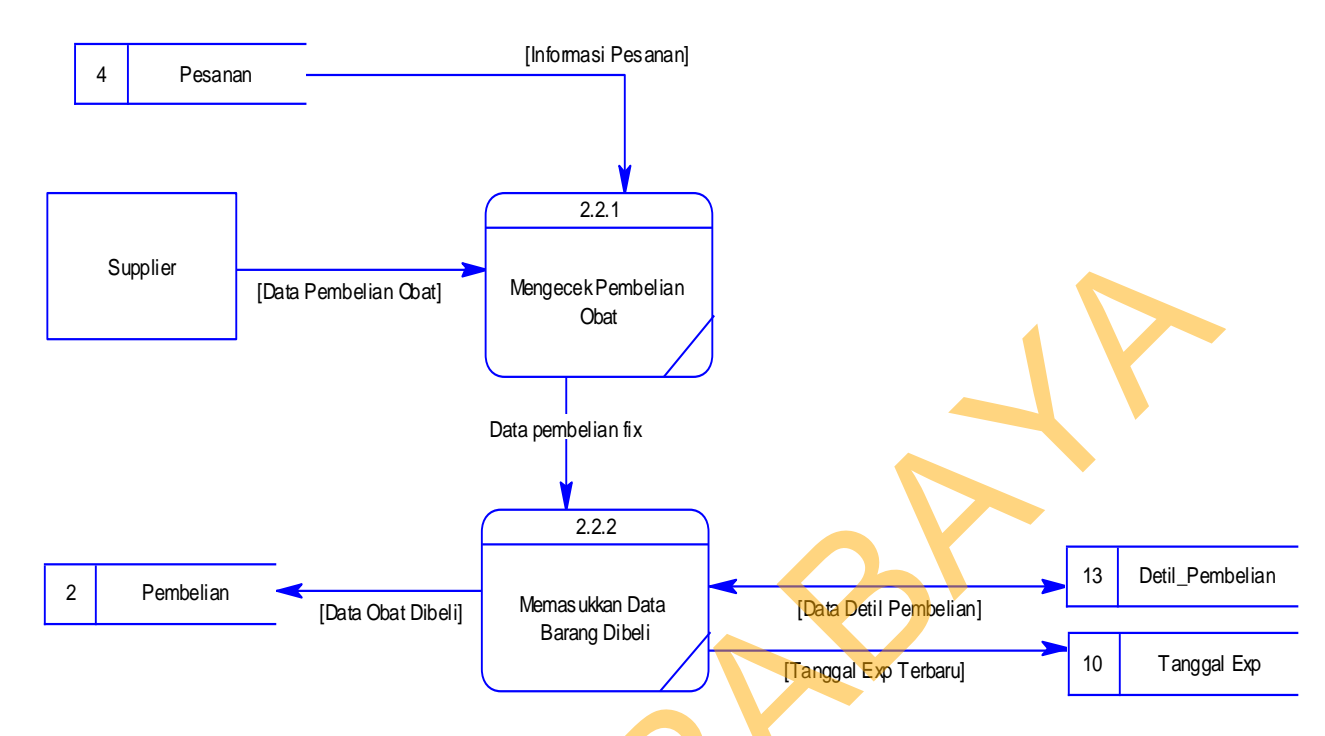

Gambar 4. 17 DFD Level 2 Subsystem Mengelola Data Barang Dibeli pada BPS

Farida Hadjri

### 4.2.5 Entity Relational Diagram

Entity Relational Diagram (ERD) merupakan gambaran struktur database dari System Informasi Monitoring Stok Obat yang telah dikembangkan. ERD dibagi menjadi dua, yaitu Conceptual Data Model (CDM) atau secara logik dan Physical Data Model (PDM) atau secara fisik.

# **CDM** (Conceptual Data Model)

1

Pada *Conceptual Data Model*, terdapat 16 tabel yang saling terintegrasi. Tabel tersebut terdiri dari 11 tabel master dan 5 tabel lainnya adalah tabel detil.

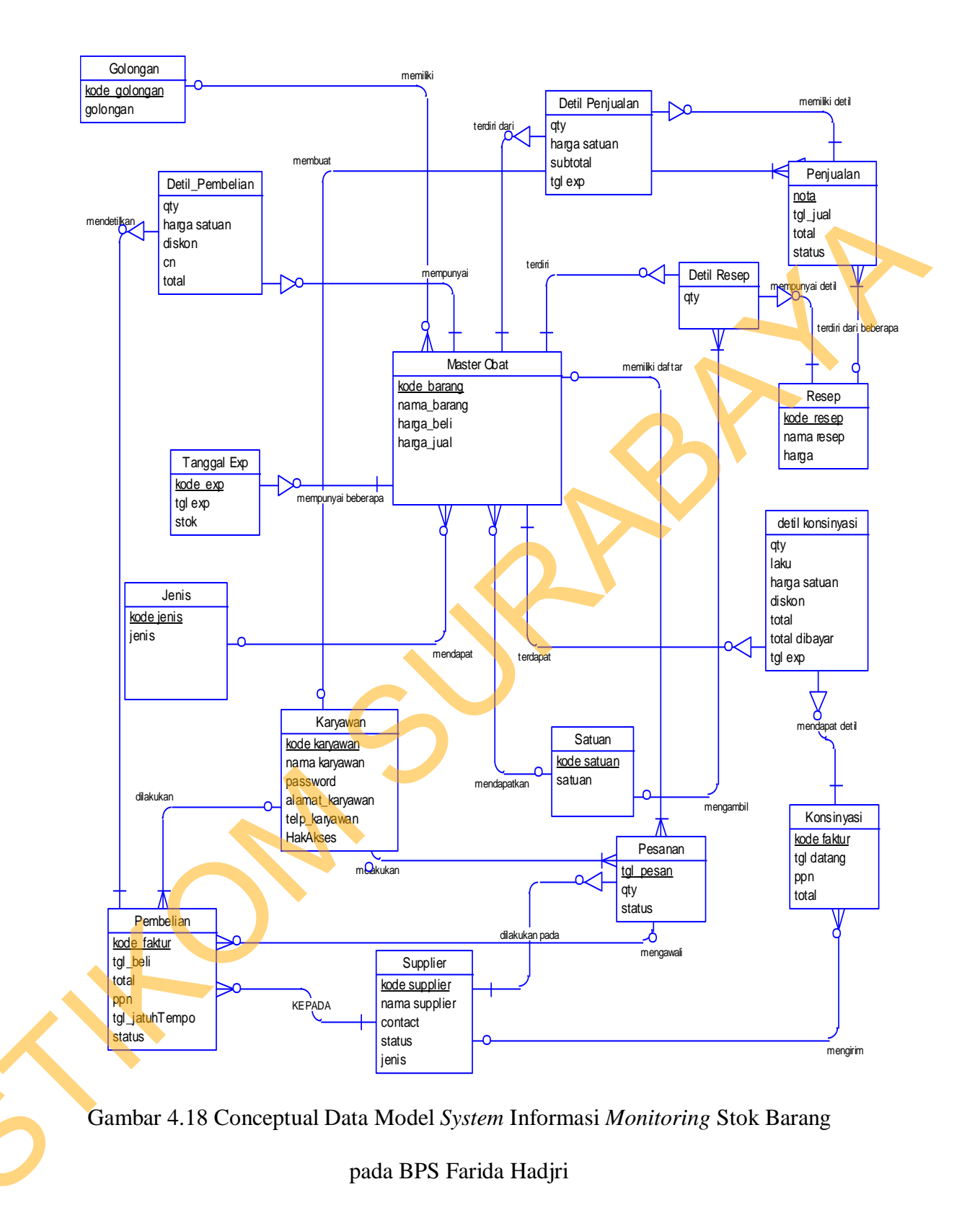

#### 2 PDM (Physical Data Model)

Pada *Physical Data Model* yang tertera dibawah, telah menunjukkan adanya relasi antar tabel. Terlihat bahwa antar tabel satu dengan yang lain saling memberikan informasi berupa identitas (kode) untuk mengenali tabel yang lain.

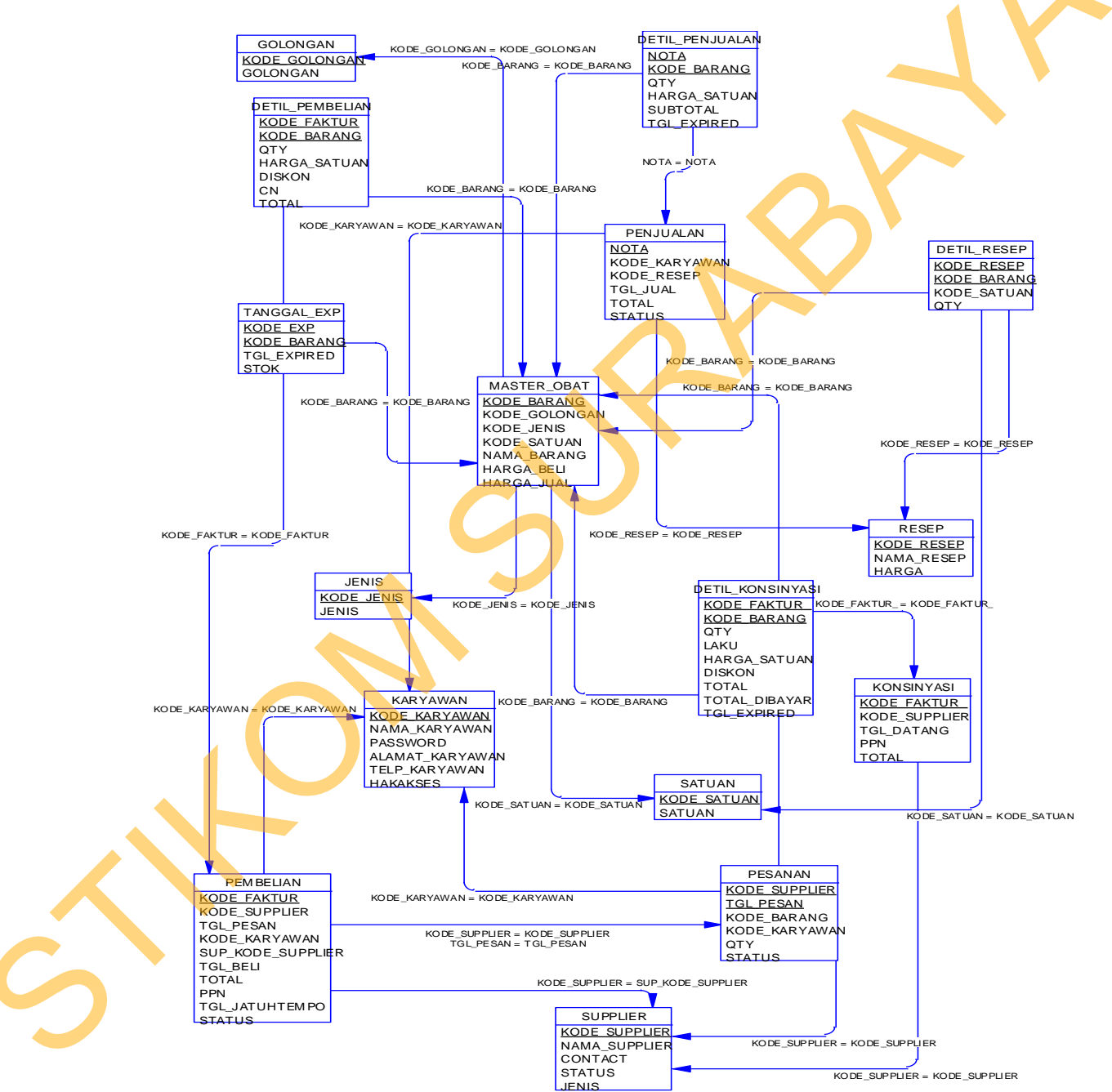

Gambar 4.19 Physical Data Model System Informasi Monitoring Stok Obat pada

BPS Farida Hadjri

### 4.2.6 Struktur Tabel

Program *System* Informasi *Monitoring* Stok Obat pada BPS Farida Hadjri ini, memiliki *database* yang terdiri dari 16 tabel. Tabel – tabel tersebut memiliki struktur tabel yang saling terintegrasi dan memberikan informasi yang cukup lengkap bagi pengguna *system*. Berikut penjelasan struktur tabel dari tiap tabel:

- 1. Tabel Master Obat
- Primary key : kode\_barang
- Foreign key : kode\_golongan, kode\_jenis, kode\_satuan
- Fungsi : Sebagai penyimpanan data obat

# Tabel 4.1 Tabel Master Obat.

| No | Field         | Data Type | Length | Description        |
|----|---------------|-----------|--------|--------------------|
| 1  | Kode_barang   | Varchar   | 5      | Identitas Obat     |
| 2  | Kode_golongan | Varchar   | 5      | Identitas Golongan |
| 3  | Kode_jenis    | Varchar   | 5      | Identitas Jenis    |
| 4  | Kode_satuan   | Varchar   | 5      | Identitas Satuan   |
| 5  | Nama_barang   | Varchar   | 50     | Nama Obat          |
| 6  | Harga_beli    | Numeric   | 10     | Harga beli obat    |
| 7  | Harga_jual    | Numeric   | 10     | Harga jual obat    |

2. Tabel Golongan

Primary key : Kode\_Golongan

Foreign key : -

Fungsi : Menyimpan data golongan obat.

| Tabel 4.2 | Tabel | Golongan. |
|-----------|-------|-----------|
|-----------|-------|-----------|

| No | Field         | Data Type | Length | Description        |  |
|----|---------------|-----------|--------|--------------------|--|
| 1  | Kode_Golongan | Varchar   | 5      | Identitas golongan |  |
| 2  | Nama_Golongan | Varchar   | 15     | Nama Golongan      |  |

# 3. Tabel Jenis

Primary key : Kode\_Jenis

Foreign key : -

Fungsi : Menyimpan data jenis-jenis obat.

Tabel 4.3 Tabel Jenis.

| No | Field      | Data Type | Length | Description     |
|----|------------|-----------|--------|-----------------|
| 1  | Kode_jenis | Varchar   | 5      | Identitas jenis |
| 2  | Nama_jenis | Varchar   | 15     | Nama jenis      |

# 4. Tabel Satuan

Fungsi

| Primary key | : Kode_Satuan |
|-------------|---------------|
| Foreign key | · -           |

: Menyimpan data satuan obat.

Tabel 4.4 Tabel Satuan.

| No | Field       | Data Type | Length | Description      |
|----|-------------|-----------|--------|------------------|
| 1  | Kode_Satuan | Varchar   | 5      | Identitas satuan |
| 2  | Nama_Satuan | Varchar   | 15     | Nama satuan      |

5. Tabel Supplier

Primary key : Kode\_supplier

Foreign key : -

Fungsi : Menyimpan data supplier.

Tabel 4.5 Tabel Supplier.

| No | Field         | Data Type | Length | Description        |
|----|---------------|-----------|--------|--------------------|
| 1  | Kode_supplier | Varchar   | 5      | Identitas supplier |
| 2  | Nama_supplier | Varchar   | 15     | Nama supplier      |
| 3  | Contact       | Numeric   | 12     | Kontak supplier    |
| 4  | Status        | Varchar   | 25     | Status supplier    |
| 5  | Jenis         | Varcahr   | 25     | Jenis Supplier     |

6. Tabel Karyawan

Primary key : Kode\_karyawan

: -

Foreign key

Fungsi

: Menyimpan data karyawan.

Tabel 4.6 Tabel karyawan.

|   | No | Field         | Data Type | Length | Description        |
|---|----|---------------|-----------|--------|--------------------|
|   | 1  | Kode_karyawan | Varchar   | 5      | Identitas karyawan |
| C | 2  | Nama_karyawan | Varchar   | 50     | Nama karyawan      |
| 5 | 3  | Password      | Varchar   | 8      | Password login     |
|   | 4  | Contact       | Numeric   | 12     | Kontak karyawan    |
|   | 5  | Alamat        | Varchar   | 50     | Alamat karyawan    |
|   | 6  | Hak Akses     | Varchar   | 12     | Hak Akses Karyawan |

7. Tabel Pembelian

| Primary key | : Kode_Faktur                                          |
|-------------|--------------------------------------------------------|
| Foreign key | : Kode_barang, Kode_golongan, Kode_jenis, Kode_satuan, |
|             | Kode_karyawan, Kode_Supplier.                          |
| Fungsi      | : Menyimpan data pembelian obat.                       |
|             | Tabel 4.7 Tabel Pembelian.                             |
|             |                                                        |

| No | Field           | Data Type | Length | Description             |
|----|-----------------|-----------|--------|-------------------------|
|    |                 |           |        |                         |
| 1  | Kode_faktur     | Varchar   | 5      | Identitas Pembelian     |
| 2  | Tgl_pesan       | date      | -      | Tanggal Pemesanan       |
| 3  | Total           | Bumeric   | 10     | Total Pembelian         |
| 4  | PPN             | decimal   |        | Pajak Pembelian         |
| 5  | totalPPN        | numeric   | 10     | Total + Pajak Pembelian |
| 6  | Tgl_jatuh_tempo | date      | -      | Tanggal jatuh tempo     |
| 7  | Status          | Varchar   | 5      | Status pembelian        |
| 8  | Kode_Supplier   | Varchar   | 5      | Identitas Supplier      |
| 9  | Kode_karyawan   | Varchar   | 5      | Identitas Karyawan      |
| 10 | Tgl_beli        | datetime  | -      | Tanggal Pembelian       |

# Tabel Pesanan

8.

- Primary key : Kode Supplier, Tgl\_pesan, Kode\_barang
- Foreign key : Kode\_barang.

Fungsi : Menyimpan data pesanan obat. Tabel 4.8 Tabel Pesanan.

| No | Field         | Data Type | Length | Description        |
|----|---------------|-----------|--------|--------------------|
| 1  | Kode_supplier | Varchar   | 5      | Identitas supplier |
| 2  | Tgl_pesan     | Date      | -      | Tanggal pesan      |
| 3  | Kode_barang   | Varchar   | 5      | Identitas Barang   |
| 4  | Kode_karyawan | Varchar   | 5      | Identitas Karyawan |
| 2  | Qty           | Numeric   | 5      | Jumlah Pesanan     |
| 3  | Status        | Varchar   | 5      | Status pesanan     |

# 9. Tabel Penjualan

Primary key : Nota

: -

Foreign key

Fungsi

: Menyimpan data penjualan obat.

Tabel 4.9 Tabel Penjualan.

|                       | No | Field         | Data Type | Length | Description            |
|-----------------------|----|---------------|-----------|--------|------------------------|
|                       | 1  | Nota          | Varchar   | 5      | Identitas Penjualan    |
|                       | 2  | Kode_karyawan | Varchar   | 5      | Identitas Karyawan     |
|                       | 3  | Kode_resep    | Varchar   | 5      | Identitas Resep        |
| $\boldsymbol{\wedge}$ | 2  | Tgl_jual      | Date      | -      | Tanggal Penjualan      |
|                       | 3  | Total         | Numeric   | 10     | Total penjualan        |
|                       | 4  | Status        | Varchar   | 5      | Status bayar penjualan |

10. Tabel Resep

| Primary key | : Kode_Resep                 |
|-------------|------------------------------|
| Foreign key | : -                          |
| Fungsi      | : Menyimpan data resep obat. |

Tabel 4.10 Tabel Resep.

| No | Field      | Data Type | Length | Description     |
|----|------------|-----------|--------|-----------------|
| 1  | Kode_Resep | Varchar   | 5      | Identitas resep |
| 2  | Nama_resep | varchar   | 20     | Nama resep      |
| 3  | Harga      | numeric   | 12     | Harga resep     |

# 11. Tabel Konsinyasi

Primary key : Kode\_Faktur\_konsinyasi

: -

Foreign key

Fungsi

: Menyimpan data pesanan obat.

Tabel 4.11 Tabel Konsinyasi.

|                            | No | Field         | Data Type | Length | Description          |
|----------------------------|----|---------------|-----------|--------|----------------------|
|                            | 1  | Kode_Faktur   | Varchar   | 5      | Identitas konsinyasi |
|                            | 2  | Kode_Supplier | Varchar   | 5      | Identitas Supplier   |
| $\boldsymbol{\mathcal{A}}$ | m  | Tgl_datang    | Date      | -      | Tanggal pengiriman   |
|                            | 4  | PPN           | Decimal   | -      | Pajak pembelian      |
| 0                          | 5  | Total         | Numeric   | 10     | Total pembelian      |
12. Tabel Tanggal Exp

Primary key : Kode\_barang, Tgl\_exp.

Foreign key : -

Fungsi : Menyimpan tanggal expired obat.

Tabel 4.12 Tabel Tanggal Exp.

| No | Field       | Data Type | Length | Description          |
|----|-------------|-----------|--------|----------------------|
| 1  | Kode_exp    | Varchar   | 5      | Identitas tanggal    |
| 2  | Kode_Barang | Varchar   | 5      | Identitas Barang     |
| 3  | Tgl_exp     | Date      | -      | Tanggal expired obat |
| 4  | Stok        | Numeric   | 5      | Jumlah stok obat     |

# 13. Tabel Detil Penjualan

Primary key : Nota

Foreign key : Nota, Kode\_barang.

Fungsi

: Menyimpan data detil penjualan.

Tabel 4.13 Tabel detil Penjualan

|   | No | Field        | Data Type | Length | Description          |
|---|----|--------------|-----------|--------|----------------------|
|   | 1  | Nota         | Varchar   | 5      | Identitas Penjualan  |
|   | 2  | Kode_Barang  | Varchar   | 5      | Identitas Barang     |
| C | 3  | Qty          | Numeric   | 5      | Jumlah penjualan     |
|   | 4  | Harga_satuan | Numeric   | 15     | Harga satuan barang  |
|   | 5  | SubTotal     | Numeric   | 10     | Total penjualan      |
|   | 6  | Tgl_Expired  | Datetime  | -      | Tanggal expired obat |

14. Tabel Detil Resep

| Primary key | : Kode_resep                                           |
|-------------|--------------------------------------------------------|
| Foreign key | : kode_satuan, kode_barang, kode_jenis, kode_golongan. |
| Fungsi      | : Menyimpan data detil resep.                          |

Tabel 4.14 Tabel Detil Resep

| No | Field       | Data Type | Length | Description      |
|----|-------------|-----------|--------|------------------|
| 1  | Kode_resep  | Varchar   | 5      | Identitas resep  |
| 2  | Kode_Barang | Varchar   | 5      | Identitas Barang |
| 3  | Kode_Satuan | Varchar   | 5      | Identitas Stauan |
| 4  | Qty         | Numeric   | 5      | Jumlah obat      |

- 15. Tabel Detil Konsinyasi
  - Primary key : Kode\_faktur\_konsinyasi
  - Foreign key : Kode\_barang

Fungsi

5

: Menyimpan data detil konsinyasi.

Tabel 4.15 Tabel Detil Konsinyasi

| No | Field        | Data<br>Type | Length | Description       |
|----|--------------|--------------|--------|-------------------|
| 1  | Kode_faktur_ | Varchar      | 5      | Identitas detil   |
| 2  | Kode_Barang  | Varchar      | 5      | Identitas Barang  |
| 3  | Qty          | Numeric      | 5      | Jumlah obat       |
| 4  | Laku         | Numeric      | 5      | Jumlah Obat Laku  |
| 5  | Harga Satuan | Numeric      | 15     | Harga satuan obat |
| 6  | Diskon       | Decimal      | -      | Diskon            |

|    | Data          |          |        | _                    |
|----|---------------|----------|--------|----------------------|
| No | Field         | Туре     | Length | Description          |
| 7  | Total         | Numeric  | 10     | Total pembelian obat |
| 8  | Total Dibayar | Numeric  | 10     | Total dibayar        |
| 9  | Tgl_Expired   | datetime | -      | Tanggal expired obat |

## 16. Tabel Detil Pembelian

Primary key : Kode\_Faktur

Foreign key : Kod

: Kode\_barang, Kode\_golongan, Kode\_jenis,

Pes\_kode\_jenis, Kode\_satuan, Kode\_karyawan,

Kode\_Supplier.

Fungsi : Menyimpan data pembelian obat

Tabel 4.16 Tabel Detil Pembelian

|                       | No | Field         | Data Type | Length | Description      |
|-----------------------|----|---------------|-----------|--------|------------------|
|                       | 1  | Kode_Barang   | Varchar   | 5      | Identitas Barang |
|                       | 2  | Nama_Golongan | Varchar   | 15     | Nama Golongan    |
|                       | 3  | Qty           | Numeric   | 5      | Jumlah Pembelian |
|                       | 4  | Harga_Satuan  | Numeric   | 5      | Harga barang     |
| $\boldsymbol{\wedge}$ | 5  | Diskon        | Decimal   | -      | Diskon Pembelian |
|                       | 6  | Cn            | Decimal   | -      | Diskon tambahan  |
|                       | 7  | Total         | Numeric   | 10     | Total pembayaran |

#### **Desain I/O**

Mengimplementasikan *system* merupakan tahap pengujian dimana desain *system* dapat berjalan dengan baik. Implementasi dilakukan oleh dua orang, yaitu penganalisa *system* dan pendesain input output. Desain *form* yang telah dibuat oleh pendesain input output cukup sesuai untuk mengimplementasikan *system*, sehingga tidak membutuhkan banyak perubahan.

### 1. Form Koneksi

Form ini digunakan untuk proses verifikasi dan validasi *database server* yang digunakan dalam program ini. Karena jika program akan mengakses database pada server lain, maka harus merubah nama server. Adapun form koneksi dapat dilihat pada gambar 4.20 di bawah ini.

| Koneksi Awal |           |        |
|--------------|-----------|--------|
| Server Name  | АБАТНО-РС |        |
| User Name    | sa        |        |
| Password     | *****     |        |
|              | Connect   | Cancel |

Gambar 4.20 Form Koneksi

### Form Login

Form ini digunakan untuk proses verifikasi dan validasi karyawan yang berhak masuk dalam program ini. Karena setiap karyawan memiliki hak akses yang berberda-beda. Dalam form ini terdapat proses validasi antara username dan password, jika username dan password tidak cocok maka akan muncul pesan kesalahan memasukkan username atau password.

Textbox Username pada form login adalah identitas dari user yang melakukan login. Sedangkan password adalah kata kunci untuk login, dan combobox akses dipilih sesuai dengan hak akses masing-masing karyawan. Ketiganya harus cocok jika tidak cocok, maka user tidak dapat melakukan login dan tidak dapat mengoperasikan *system*. Tombol login adalah tombol untuk pengecekan kebenaran username, password dan hak akses. Jika benar, maka user yang login dapat masuk. Tombol batal digunakan untuk pembatalan login. Adapun form login dapat dilihat pada gambar 4.21 di bawah ini.

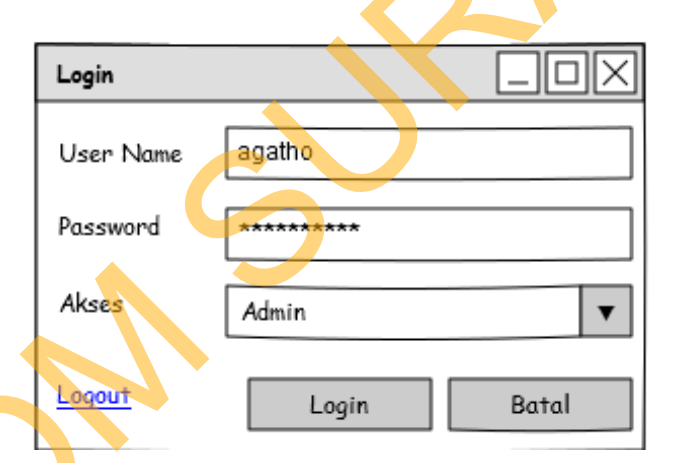

Gambar 4.21 Form Login

#### User Admin

3.

Untuk user admin selain dapat melihat laporan, user admin juga berhak memanipulasi data. Pada form utama untuk user admin terdapat 5 menu, yaitu: master, transaksi,laporan, tagihan dan cari. Untuk lebih jelasnya dapat dilihat pada gambar 4.22 di bawah ini.

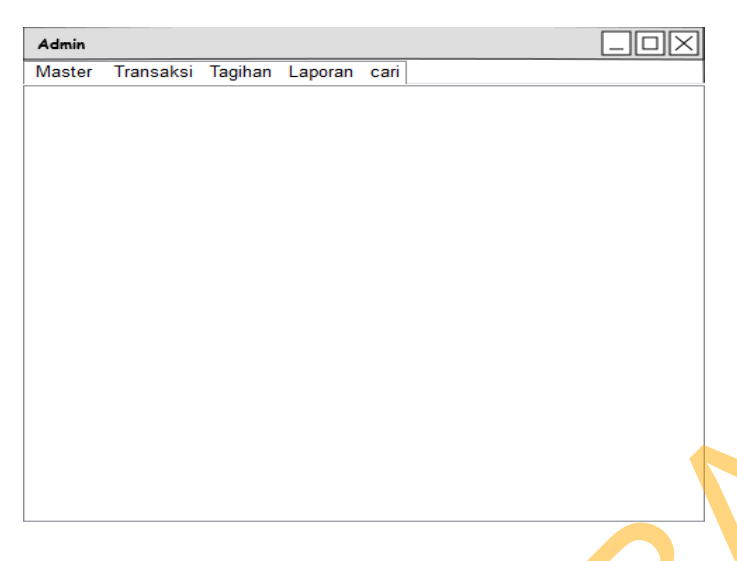

# Gambar 4.22 Form Utama User Admin

### a. Menu Master Obat

Dalam menu master terdapat beberapa submenu, yaitu barang, karyawan, supplier, jenis, golongan, satuan, konversi, dan harga. Untuk lebih jelasnya dapat dilihat pada gambar 4.23 di bawah ini.

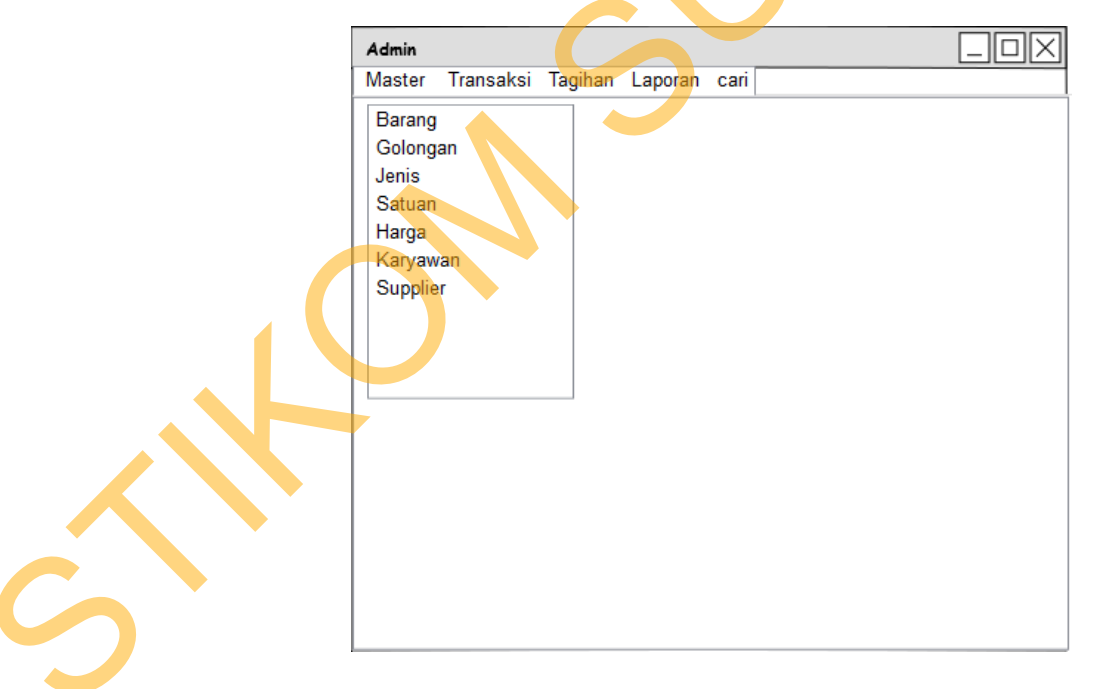

# Gambar 4.23 Form Utama Submenu Master

Untuk master obat merupakan form yang digunakan untuk memasukkan data obat yang dijual pada apotek. Sebelum memasukkan data obat, user harus

memilih golongan obat terlebih dahulu dengan cara memilih combobox yang tersedia kemudian tekan tombol "Tab" pada *keyboard*. Form memilih golongan obat seperti terlihat pada gambar 4.24.

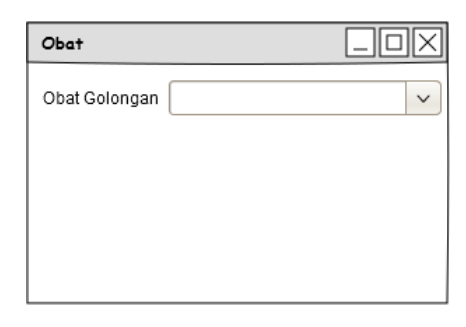

Gambar 4.24 Form Memilih Golongan Obat

Setelah user memilih golongan obat, selanjutnya user akan memasukkan data obat. Untuk kode obat telah ter-*generate* secara otomatis, kemudian user memilih jenis obat yang tersedia pada database, textbox nama obat diisi nama obat dan combobox satuan obat diisi dengan cara memilih data satuan yang tersedia pada database. Untuk lebih jelasnya dapat dilihat pada gambar 4.25 di bawah ini.

| Obat Dalam                           | Dafta                                 | Maste                          | r Oba                   | it Dalam                  |                         | <u>.][][X</u> |
|--------------------------------------|---------------------------------------|--------------------------------|-------------------------|---------------------------|-------------------------|---------------|
| Data Obat<br>Kode Obat<br>Jenis Obat | OD                                    | T                              | Nar<br>Satı             | na Obat                   |                         |               |
|                                      |                                       | Fambah                         |                         | Batal                     |                         |               |
| Kode Barang<br>OD1<br>OD2            | Nama Barang<br>Obat AAAA<br>Obat BBBB | Jenis S<br>Sirup B<br>Tablet P | Satuan<br>Botol<br>Pack | Harga Beli<br>0<br>100000 | Harga Jual<br>0<br>5000 |               |

Gambar 4.25 Form Master Obat Dalam.

Form master obat untuk golongan Obat Dalam dan Obat Konsinyasi juga sama seperti form master obat dalam pada gambar 4.25 diatas.

### b. Master Karyawan

Dalam form master karyawan terdapat textbox nama karyawan untuk mengisikan nama karyawan, kemudian textbox password untuk mengisikan password yang akan digunakan untuk login. Textbox alamat untuk mengisikan alamat karyawan, textbox telpon untuk mengisikan nomer telpon karyawan yang dapat dihubungi dan combobox hak akses untuk menentukan hak akses karyawan. Setelah semua data terisi maka ditekan tombol simpan. Tombol ubah digunakan untuk mengubah data karyawan yang sudah tersimpan dengan cara memilih data karyawan yang akan diubah pada *gridyiew*. Untuk lebih jelasnya dapat dilihat pada gambar 4.26 di bawah ini.

| Karyawan                                             |                                        |                          |                                            |                                               |
|------------------------------------------------------|----------------------------------------|--------------------------|--------------------------------------------|-----------------------------------------------|
|                                                      | Daft                                   | ar Karya                 | awan                                       |                                               |
| Data Karyawan<br>Nama Karyawan<br>Password<br>Alamat | Bobby<br>********<br>Surabaya<br>Tamba | т<br>н                   | Telepon 0897655<br>Hak Akses Admin<br>Ubah | 54321<br>V<br>Batal                           |
| Kode Karyawan<br>1<br>2                              | Nama Karyawan<br>Agatho<br>Barma       | Password<br>1234<br>1990 | Alamat Karyawan<br>Surabaya<br>Sidoarjo    | TIpn Karyaw.<br>082326007766<br>085788845667. |

Gambar 4.26 Form Master Karyawan.

### c. Master Supplier

Dalam form master supplier terdapat textbox nama supplier yang digunakan untuk mengisikan nama supplier. Sedangkan textbox *contact* digunakan untuk mengisikan nomor telpon supplier yang dapat dihubungi. Combobox status digunakan untuk mengisikan status terbaru supplier yang menentukan pemesanan barang pada supplier yang dipercaya. Sedangkan combobox jenis digunakan untuk mengisikan jenis dari supplier tersebut apakah supplier umum atau supplier konsinyasi. Untuk lebih jelasnya dapat dilihat pada gambar 4.27 di bawah ini.

|  | Supplier   |                |              |         | . 🗆 🗙    |  |  |
|--|------------|----------------|--------------|---------|----------|--|--|
|  | Dat        | ftar Supplie   | er           |         |          |  |  |
|  | Contact    |                | 085674436765 |         |          |  |  |
|  | Status     | ok             |              |         | •        |  |  |
|  | Jenis [    | Umum<br>Simpan | Ubah         | Batal   | <b>•</b> |  |  |
|  | NO Kode_su | pplier Nama    | _supplier    | Contact |          |  |  |
|  |            |                |              |         |          |  |  |
|  |            |                |              |         |          |  |  |

Gambar 4.27 Form Master Supplier.

### d. Master Jenis

Dalam form master jenis terdapat label kode jenis yang digunakan untuk menampilkan kode jenis yang sudah di-*generate* secara otomatis. Sedangkan textbox jenis digunakan untuk mengisikan jenis obat yang akan ditambahkan. Untuk lebih jelasnya dapat dilihat pada gambar 4.28 di bawah ini.

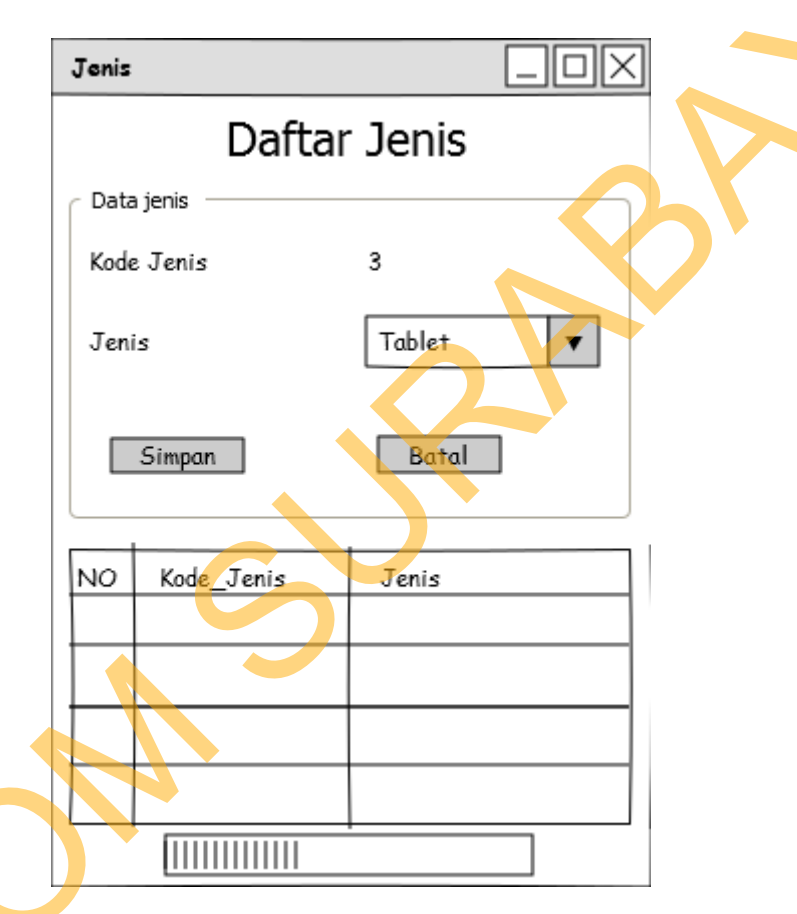

Gambar 4.28 Form Master Jenis.

### Master Golongan

e.

Dalam form master golongan terdapat label kode golongan yang digunakan untuk menampilkan kode golongan yang sudah di-*generate* secara otomatis. Sedangkan textbox golongan digunakan untuk mengisikan golongan obat yang akan ditambahkan. Untuk lebih jelasnya dapat dilihat pada gambar 4.29 di bawah ini.

| Golongan      |            |  |
|---------------|------------|--|
| Daftar        | Golongan   |  |
| Data jenis    |            |  |
| Kode Golongan | 1          |  |
| Golongan      | Obat Dalam |  |
| Simpan        | Batal      |  |
| Kode_Golongan | Golongan   |  |
| 1             | Obat Dalam |  |
|               |            |  |
|               |            |  |
|               |            |  |
|               |            |  |
|               |            |  |

Gambar 4.29 Form Master Golongan.

# f. Master Satuan

Dalam form master satuan terdapat label kode satuan yang digunakan untuk menampilkan kode satuan yang sudah di-*generate* secara otomatis. Sedangkan textbox satuan digunakan untuk mengisikan satuan obat yang akan ditambahkan. Untuk lebih jelasnya dapat dilihat pada gambar 4.30 di bawah ini.

| Daftar Satuan          |  |
|------------------------|--|
| Bartar Sataan          |  |
| Data jenis             |  |
| Kode Satuan 1          |  |
| Satuan Botol           |  |
| Simpan Batal           |  |
| Kode_Golongan Golongan |  |
| 1 Botol                |  |
|                        |  |
|                        |  |
|                        |  |
|                        |  |

Gambar 4.30 Form Master Satuan.

# g. Master Harga

 $\sim$ 

Dalam form harga ini user hanya perlu memilih nama obat yang akan di update harganya, kemudian mengisikan harga jual yang sesuai menurut pemilik, karena data-data lain akan terisi dengan sendirinya setelah user memilih nama

68

| Harga             |               |            | _OX  |  |
|-------------------|---------------|------------|------|--|
| Daft              | ar Harga Obat |            |      |  |
| Data Harga        |               |            |      |  |
| Nama Obat         | Salep 88      | ▼          |      |  |
| Jenis Obat        | Salep         | Simpan     | Ubah |  |
| Satuan            | tube          |            |      |  |
| Harga Beli Satuan | 5000          | Batal      |      |  |
| Harga Jual satuan | 10000         |            |      |  |
|                   |               |            |      |  |
|                   |               |            |      |  |
| Nama_barang       | Harga_beli    | Harga_jual |      |  |
| Salep 88          | 5000          | 10000      |      |  |
|                   |               |            |      |  |
|                   |               |            |      |  |
|                   |               |            |      |  |
|                   |               |            |      |  |

obat. Untuk lebih jelasnya dapat dilihat pada gambar 4.31 di bawah ini.

Gambar 4.31 Form Master Harga.

### 4. User Karyawan

Pada form utama untuk user karyawan terdapat 4 menu yaitu: transaksi, tagihan, laporan dan cari. Untuk lebih jelasnya dapat dilihat pada gambar 4.32 di

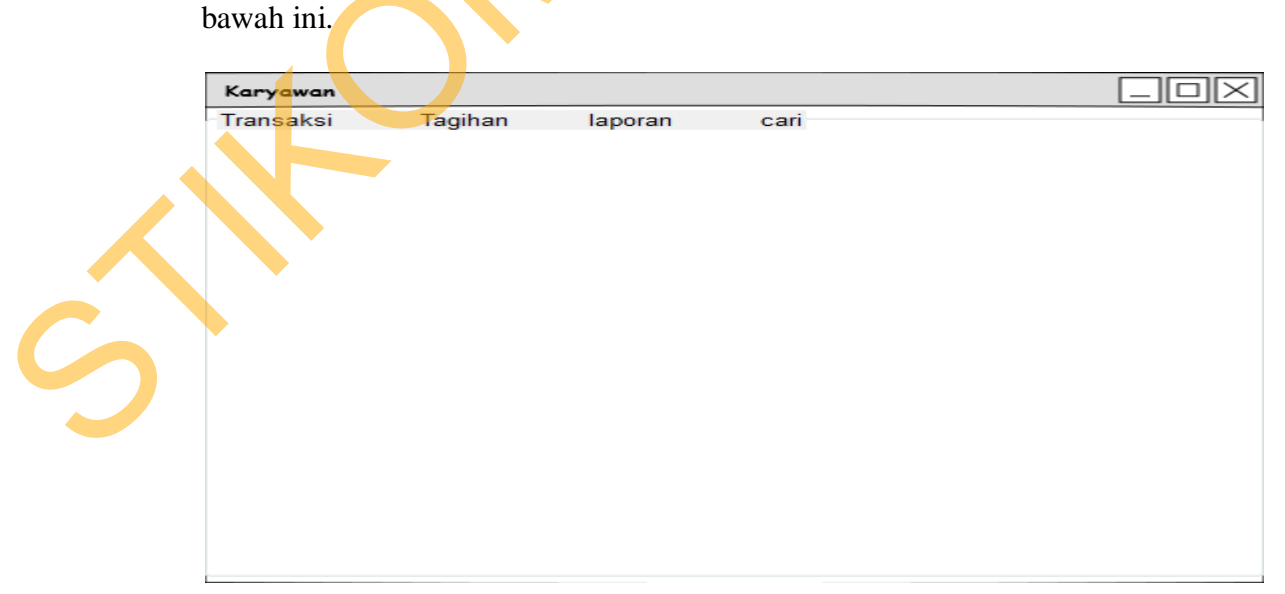

Gambar 4.32 Form Utama User Karyawan.

#### a. Transaksi

Untuk submenu transaksi terdapat beberapa menu lagi dibawahnya, yaitu pemesanan, penjualan dan pengiriman barang. Untuk penjualan digunakan saat karyawan apotek melakukan pelayanan kepada pembeli yang datang ke apotek. Karyawan harus mengisikan nama obat yang akan dibeli dan selanjutnya program akan mengisikan data-data yang lain secara otomatis sesuai dengan data yang tersimpan pada database. Untuk lebih jelasnya dapat dilihat pada gambar 4.33 di

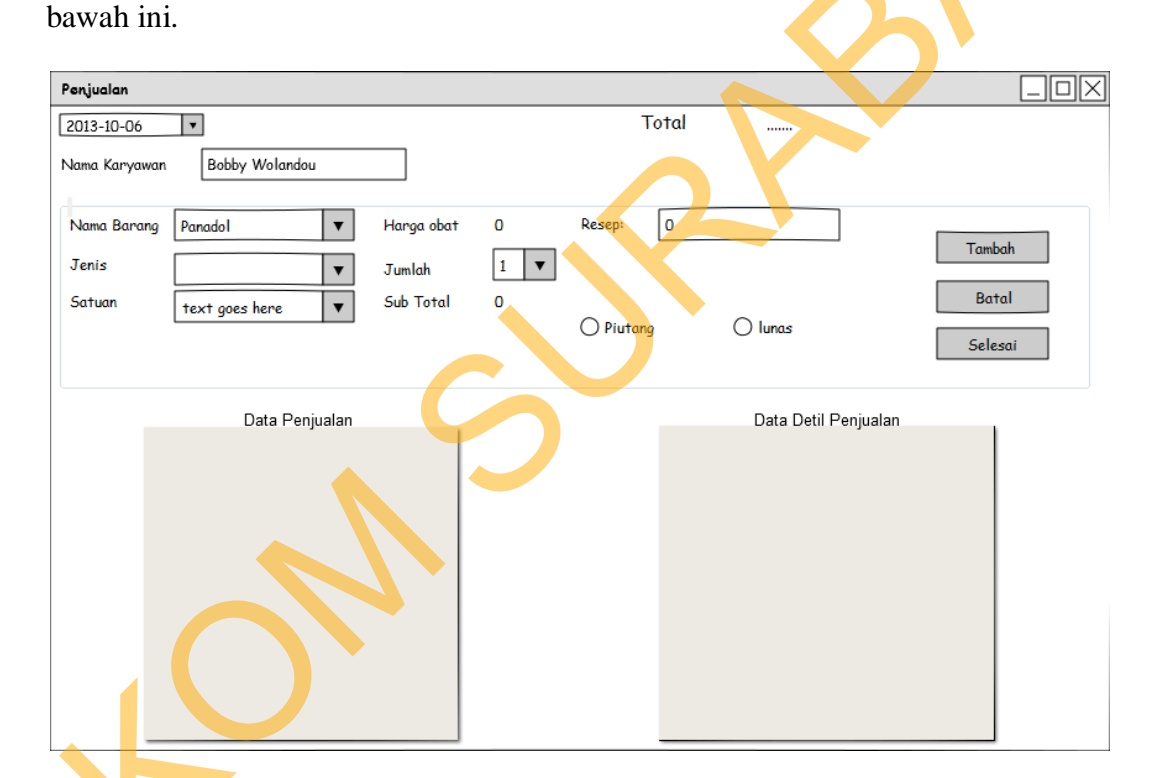

#### Gambar 4.33 Form Penjualan.

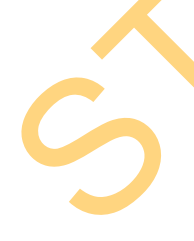

Submenu lainnya dari tab transaksi adalah pemesanan. Pada submenu pemesanan ini karyawan memasukkan nama supplier yang menjual obat yang akan dipesan. Kemudian karyawan juga memasukkan nama obat beserta jenis obat yang dipesan, dan melakukan order kepada supplier setelah seluruh obat yang akan dipesan selesai dimasukkan. Untuk pemesanan yang belum dilakukan pengiriman barang maka statusnya adalah "Tunggu" dan apabila pesanan sudah

| Pesar | an           |               |   |        |       |        |  |
|-------|--------------|---------------|---|--------|-------|--------|--|
| 08/1  | 0/2013       |               |   |        |       |        |  |
| Nam   | a Karyawan   | Agatho        | • | Jenis  | Sirup | •      |  |
| Nam   | a Supplier   | AMS           | ▼ | Satuan | Botol | •      |  |
| Nam   | a Barang     | vicks 44      | ▼ | Qty    | 1     |        |  |
|       |              |               |   | s      | impan | Batal  |  |
|       | Nama_Supplie | r Nama_barang |   | Jenis  | Qty   | Status |  |
|       | AMS          | Panadol       |   | Tablet | 4     | Tunggu |  |
|       |              |               |   |        |       |        |  |
|       |              |               |   |        |       |        |  |
|       |              |               |   |        |       |        |  |
|       |              |               |   |        |       |        |  |
|       |              |               |   |        |       | Hapus  |  |

dikirimkan maka status akan berubah secara otomatis oleh program menjadi "Terkirim". Untuk lebih jelasnya dapat dilihat pada gambar 4.34 di bawah ini.

Gambar 4.34 Form Pemesanan.

Submenu lainnya adalah pengiriman barang. Untuk form pengiriman barang, karyawan hanya perlu memilih supplier mana yang sedang melakukan pengiriman dan menginputkan nomer faktur yang diberikan oleh supplier. Setelah itu petugas melakukan pengecekan satu per satu antara barang pesanan dan barang yang sudah dikirim apakah sesuai atau masih ada kesalahan. Setelah selesai melakukan pengecekan terhadap pesanan dan barang yang dikirim, maka karyawan akan melakukan pembayaran sesuai dengan total yang tertera pada form, dan tentunya setelah disesuaikan dengan faktur yang diberikan oleh supplier. Untuk lebih jelasnya dapat dilihat pada gambar 4.35 di bawah ini.

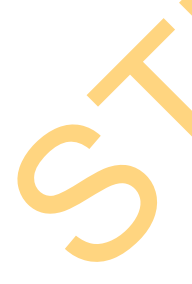

| Pengiriman Barang |             |        |         |       |               |             |       |  |
|-------------------|-------------|--------|---------|-------|---------------|-------------|-------|--|
| 08/10/2013        |             |        |         |       |               |             |       |  |
| Nama Karyawan     | Agatho      |        |         |       |               |             |       |  |
| Nama Supplier     | AMS         |        | •       |       |               |             |       |  |
| Kode Faktur       | 1234567788  |        |         |       |               |             |       |  |
|                   |             |        |         |       |               |             | Detil |  |
| Status            | Nama_Barang | Jenis  | Qty     | No    | uma Barang    | Vicks 44    |       |  |
|                   | Panadol     | Tablet | 4       | - Je  | nis           | Sirup       |       |  |
| Ø                 | Vicks 44    | Sirup  | 4       |       |               |             |       |  |
|                   |             |        |         | Ho    | irga Satuan   | 5000        |       |  |
|                   |             |        |         | Di    | skon          | 50 CN       | 0     |  |
|                   |             |        |         | Su    | ib Total      | 40000       |       |  |
|                   |             |        |         | Та    | nood Expired  | 26 November | 2013  |  |
|                   |             |        |         |       | nggar Expired | Londvendern |       |  |
|                   |             |        |         |       | Sim           | pan         | Batal |  |
| Nama_Barang       | Jenis       | Qty    | Harga_S | atuan | Dskon         | CN          | Total |  |
| Panadol           | Tablet      | 4      | 10000   | D C   | 0             | o           | 40000 |  |
|                   |             |        |         |       |               |             |       |  |
|                   |             |        |         |       | 1             |             |       |  |
| Total             | 40000       |        |         |       | Total + PPN   |             |       |  |
|                   |             |        |         |       |               |             |       |  |
| PPN%              | 0           |        |         |       |               |             |       |  |
|                   |             |        |         |       |               |             |       |  |

Gambar 4.35 Form Pengiriman Barang.

b. Tagihan

Dalam form tagihan ini karyawan dapat mengetahui pembelian mana saja yang belum dilakukan pelunasan. Karyawan hanya perlu memasukkan tanggal berapa akan dilakukan pembayaran maka pembelian dengan jatuh tempo tanggal tersebut akan tampil secara keseluruhan. Untuk lebih jelasnya dapat dilihat pada gambar 4.37 di bawah ini.

| Dafte | ar Tagihan     |        |          |            |          |       |          |        |                 |             |  |
|-------|----------------|--------|----------|------------|----------|-------|----------|--------|-----------------|-------------|--|
| Daft  | ar Tagihan Tar | nggal: | 2013/10  | /26        | •        |       | Tampil   | ]      |                 |             |  |
| Daft  | ar Tagihan     |        |          |            |          |       |          |        |                 |             |  |
|       | Kode_faktur    | Kode_  | karyawan | Tgl_beli   | Kode_sup | plier | Total    | PPN    | Tgl_jatuh_tempo | Status      |  |
|       |                | 1      |          | 08/10/2013 | 2        |       | 40000    | 0.00   | 06/02/2014      | belum lunas |  |
|       |                |        |          |            |          |       |          |        |                 |             |  |
|       |                |        |          |            |          |       |          |        |                 |             |  |
|       |                |        |          |            |          |       |          |        |                 | 1           |  |
| Data  | a DetilTagihan |        |          |            |          |       |          |        |                 |             |  |
|       | Kode_fak       | tur    | Kode_bar | rang G     | (ty      | Harga | a_Satuan | Diskon | CN              | Total       |  |
|       | 12345          | 5      | OD1      | 4          |          | 4     | 1000     | 0.00   | 0.00            | 40000       |  |
|       |                |        |          |            |          |       |          |        |                 |             |  |
|       |                |        |          |            |          |       |          |        |                 |             |  |
|       |                |        |          |            |          |       |          |        |                 |             |  |

Gambar 4.36 Form Daftar Tagihan.

# c. Laporan

Untuk jenis laporan terdapat 3 buah form laporan, yaitu laporan harian, periodik dan status. Untuk masing-masing laporan, karyawan yang akan mencetak laporan hanya perlu mengisi tanggal terjadinya transaksi. Untuk lebih jelasnya dapat dilihat pada gambar 4.39 di bawah ini.

|   | 🔮 laporanPembelian                                                                                                    |                                                               |               |                  |                     | -                            |                   | - 0 <mark>- x-</mark> |
|---|----------------------------------------------------------------------------------------------------|---------------------------------------------------------------|---------------|------------------|---------------------|------------------------------|-------------------|-----------------------|
|   | Tanggal: 06/30/2011                                                                                                    | Tampi                                                         |               |                  |                     |                              |                   |                       |
|   | Generation Contraction Contraction Contra |                                                               |               |                  |                     |                              |                   |                       |
|   | +                                                                                                    | Tanggat 30/06/2011 6:51:27<br>Kode Faktur :<br>Nama Supplier: | LAPOR         | AN PEM<br>HARIAI | IBELI <i>A</i><br>N | AN .                         |                   |                       |
|   |                                                                                                    |                                                               | qty           | harga satuan     | diskon %            | cn                           | total             |                       |
| 3 |                                                                                                    |                                                               |               |                  |                     | Total:<br>PPN :<br>Total+PPN |                   |                       |
|   | Current Page No.: 1                                                                                                    | Tota                                                          | I Page No.: 1 |                  |                     | 2                            | Zoom Factor: 100% |                       |

Gambar 4.37 Laporan Transaksi Harian.

d. Cari

Dalam form cari user hanya perlu mengisikan stok minimum atau tanggal yang merupakan tanggal terdekat dari tanggal expired obat. Form cari ini menampilkan informasi mengenai stok obat dan juga tanggal expired obat. Untuk form cari stok obat dapat dilihat pada gambar 4.40 dibawah ini.

| 1 | 5tok | Minimum          |             |            |            |
|---|------|------------------|-------------|------------|------------|
|   | Daft | ar Tagihan Tango | gal: 2      |            |            |
|   |      | Kode_barang      | Nama_barang | Harga_beli | Harga_jual |
|   |      | OL1              | Salep 88    | 5000       | 8000       |
|   |      | OD1              | Panadol     | 10000      | 15000      |
|   |      |                  |             |            |            |
|   |      |                  |             | 2          |            |
|   |      |                  |             |            |            |

Gambar 4.38 Form Cari Stok Obat.

Dalam form cari user hanya perlu mengisikan tanggal yang merupakan tanggal terdekat dari tanggal expired obat. Form cari ini menampilkan informasi mengenai tanggal expired obat. Untuk form cari stok obat dapat dilihat pada gambar 4.41 dibawah ini.

| Tang | gal Expired  |             |            |  |
|------|--------------|-------------|------------|--|
| Ехр  | ired Tahun [ | 2014        | •          |  |
| Exp  | ired Bulan [ | 03          | •          |  |
|      | KOde_barang  | Nama Barang | TglExpired |  |
|      | OD1          | Panadol     | 08/03/2014 |  |
|      | OL1          | Salep 88    | 15/03/2014 |  |
|      |              |             |            |  |

Gambar 4.39 Form Cari Tanggal Expired.

#### 4.4 Mengimplementasikan Sistem

Sistem yang dipergunakan untuk dapat menjalankan program Sistem Aplikasi Inventarisasi Aset sebagai berikut :

- a. Software Pendukung
  - 1. Sistem operasi Microsoft Windows 7
  - 2. Microsoft Visual basic .NET 2005
  - 3. Microsoft SQL Server 2005
  - 4. Microsoft Visio 2007
  - 5. Power Designer 6
- b. Hardware Pendukung
  - 1. Microprosessor Pentium IV atau lebih tinggi
  - 2. VGA dengan resolusi 800 x 600 atau lebih tinggi dan mendukung Microsoft Windows.
  - 3. RAM 512 MB atau lebih tinggi.

## 4.4.1 Pembahasan Terhadap Implementasi Sistem

Implementasi dimaksudkan untuk menggambarkan jalannya system yang sudah dibuat, dalam hal ini akan dijelaskan fungsi dari halaman tersebut. Pada gambar di bawah ini adalah tampilan user interface dari system.

## Form koneksi

1.

Form koneksi ini adalah tampilan ketika pertama kali masuk ke dalam aplikasi. Form ini digunakan untuk proses verifikasi dan validasi *database server* yang digunakan dalam program ini. Karena jika program akan mengakses database pada server lain, maka harus merubah nama server.

|   | 🖳 KoneksiAwal |                |  |
|---|---------------|----------------|--|
|   | 0 N           |                |  |
| i | Server Name   | AGATHO-PC      |  |
|   | User Name     | sa             |  |
| l | Password      | •••••          |  |
|   |               |                |  |
|   |               | Connect Cancel |  |
|   |               |                |  |

Gambar 4.40 Form koneksi

2. Halaman Login

Halaman login ini adalah halaman yang digunakan user untuk masuk sebagai seorang admin atau karyawan. Jika user berhasil masuk maka akan muncul menu-menu dari setiap user.

| ĺ | 🖳 Login                                  |              | <b>— — X</b> | J |
|---|------------------------------------------|--------------|--------------|---|
|   | User Name<br>Password<br>Akses<br>Logout | Login        | ▼<br>Batal   |   |
|   | Gambar 4                                 | 4.41 Halaman | Login        |   |

### 3. Halaman Admin

Pada form utama untuk user admin terdapat 5 menu, yaitu: master, transaksi,laporan, tagihan dan cari. Untuk user admin selain dapat melihat laporan, user admin juga berhak memanipulasi data.

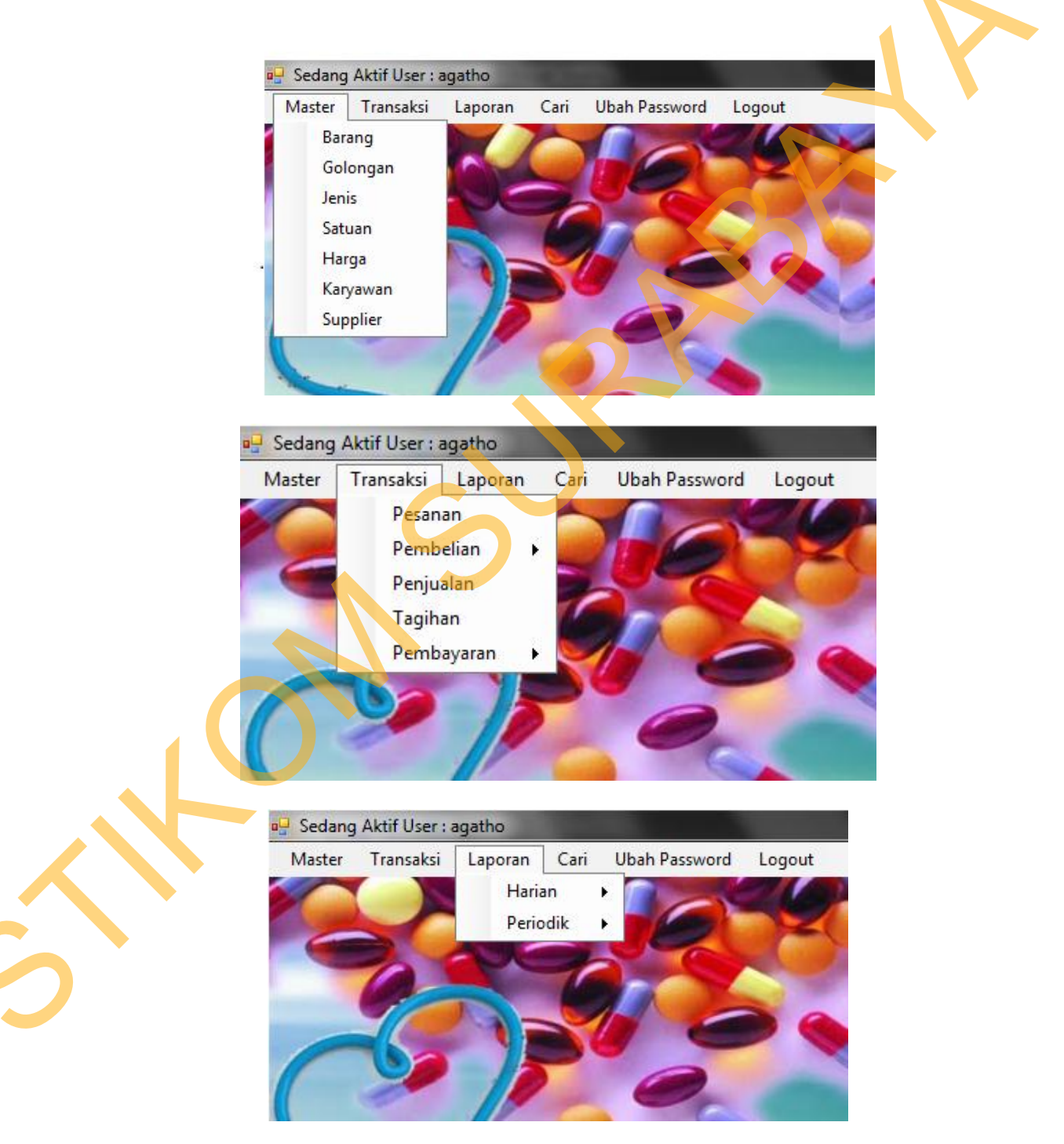

Gambar 4.42 Halaman Admin

### 4. Halaman Master Manajer

Untuk master obat merupakan form yang digunakan untuk memasukkan data obat yang dijual pada apotek. Sebelum memasukkan data obat, user harus memilih golongan obat terlebih dahulu dengan cara memilih combobox yang tersedia kemudian tekan tombol "Tab" pada *keyboard*.

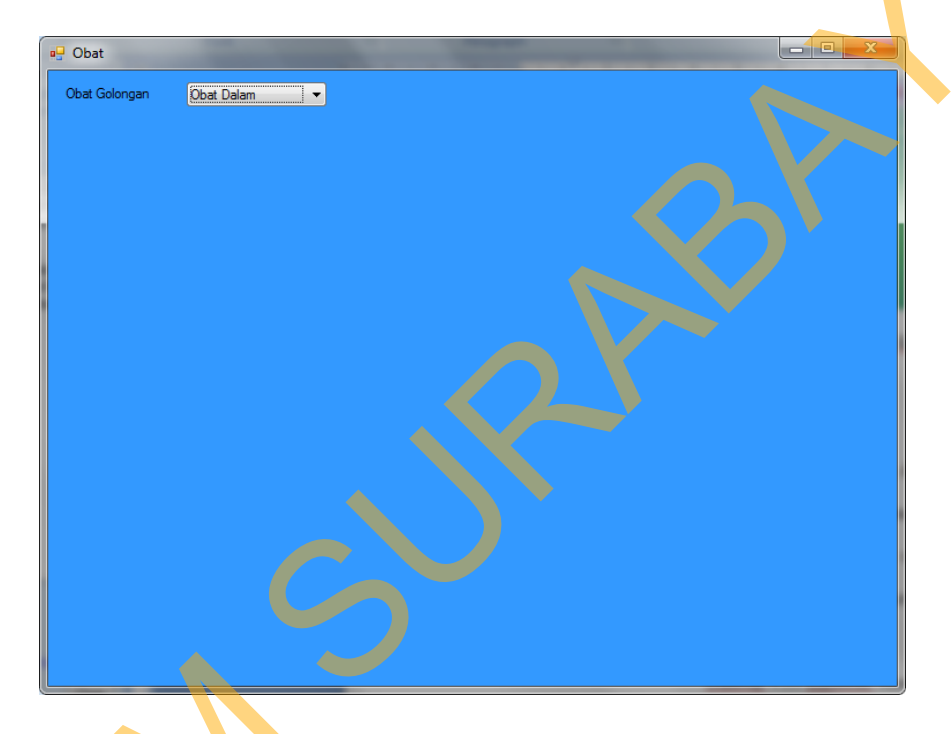

Gambar 4.43 Halaman Master Obat

Setelah user memilih golongan obat, selanjutnya user akan memasukkan

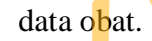

|      |                                                |                                                                   | Daftar Mas                                                     | ter Obat [                                           | Dalam                                                                               |                                                 |   |   |
|------|------------------------------------------------|-------------------------------------------------------------------|----------------------------------------------------------------|------------------------------------------------------|-------------------------------------------------------------------------------------|-------------------------------------------------|---|---|
| Data | a Obat                                         |                                                                   |                                                                |                                                      |                                                                                     |                                                 |   |   |
| Kod  | e Obat 🛛 🤇                                     | )D 7                                                              |                                                                | Nama Obat                                            |                                                                                     |                                                 |   |   |
|      |                                                |                                                                   |                                                                | a. a                                                 |                                                                                     |                                                 |   |   |
| Jeni | s Obat                                         |                                                                   | -                                                              | Satuan Obat                                          |                                                                                     |                                                 | - |   |
|      |                                                |                                                                   |                                                                |                                                      |                                                                                     |                                                 |   |   |
|      |                                                |                                                                   |                                                                | ·                                                    |                                                                                     |                                                 |   |   |
|      |                                                |                                                                   | Tambah                                                         | ) [                                                  | Batal                                                                               |                                                 |   |   |
|      |                                                |                                                                   | Tambah                                                         |                                                      | Batal                                                                               |                                                 | _ |   |
|      | kode_barang                                    | nama_barang                                                       | Tambah<br>jenis                                                | satuan                                               | Batal harga_beli                                                                    | harga_jual                                      |   |   |
| •    | kode_barang                                    | nama_barang<br>Panadol                                            | Tambah<br>jenis<br>Tablet                                      | satuan<br>pack                                       | Batal harga_beli<br>3000                                                            | harga_jual                                      |   |   |
| •    | kode_barang<br>OD1<br>OD2                      | nama_barang<br>Panadol<br>paramex                                 | Tambah<br>jenis<br>Tablet<br>Tablet                            | satuan<br>pack<br>pack                               | Batal harga_beli<br>3000<br>34500                                                   | harga_jual<br>9000<br>8000                      |   | R |
| •    | kode_barang<br>OD1<br>OD2<br>OD3               | nama_barang<br>Panadol<br>paramex<br>vicks                        | Tambah<br>jenis<br>Tablet<br>Tablet<br>Sirup                   | satuan<br>pack<br>pack<br>bottle                     | Batal harga_beli<br>3000<br>34500<br>5000                                           | harga_jual<br>9000<br>8000<br>5000              |   | P |
| •    | kode_barang<br>OD1<br>OD2<br>OD3<br>OD4        | nama_barang<br>Panadol<br>paramex<br>vicks<br>konidin             | Tambah<br>jenis<br>Tablet<br>Tablet<br>Sirup<br>Sirup          | satuan<br>pack<br>pack<br>bottle<br>sachet           | harga_beli           3000           34500           5000           7000             | harga_jual<br>9000<br>8000<br>5000<br>2500      |   |   |
| •    | kode_barang<br>OD1<br>OD2<br>OD3<br>OD4<br>OD5 | nama_barang<br>Panadol<br>paramex<br>vicks<br>konidin<br>puyer 68 | Tambah<br>jenis<br>Tablet<br>Tablet<br>Sirup<br>Sirup<br>Puyer | satuan<br>pack<br>pack<br>bottle<br>sachet<br>sachet | harga_beli           3000           34500           5000           7000           0 | harga_jual<br>9000<br>8000<br>5000<br>2500<br>0 |   |   |

Gambar 4.44 Halaman Master Obat Dalam

# 5. Master Karyawan

Dalam form master karyawan terdapat textbox nama karyawan untuk mengisikan nama karyawan, kemudian textbox password untuk mengisikan password yang akan digunakan untuk login. Textbox alamat untuk mengisikan alamat karyawan, textbox telpon untuk mengisikan nomer telpon karyawan yang dapat dihubungi dan combobox hak akses untuk menentukan hak akses karyawan. Setelah semua data terisi maka ditekan tombol simpan. Tombol ubah digunakan untuk mengubah data karyawan yang sudah tersimpan dengan cara memilih data karyawan yang akan diubah pada gridview.

|      |                                | Dat                                                                   | tar Karyav                                                                     | van                                                                                                    |                                                                |   |
|------|--------------------------------|-----------------------------------------------------------------------|--------------------------------------------------------------------------------|----------------------------------------------------------------------------------------------------|----------------------------------------------------------------|---|
| Data | Karyawan                       |                                                                       |                                                                                |                                                                                                    |                                                                |   |
| Nam  | a Karyawan                     | Febri                                                                 | Telpon                                                                         | 098675                                                                                                    | 557445                                                         |   |
| Alam | at                             | kedung baruk                                                          | Hak Ak                                                                         | ses Operat                                                                                                    | or                                                             | • |
|      |                                |                                                                       |                                                                                |                                                                                                    |                                                                |   |
|      |                                |                                                                       |                                                                                |                                                                                                    |                                                                |   |
|      |                                | Simpan                                                                | Ubah                                                                           | Batal                                                                                                    |                                                                |   |
|      | kode_karya                     | Simpan<br>wan nama_karyawar                                           | Ubah                                                                           | Batal                                                                                                    | HakAkses                                                       |   |
|      | kode_karya                     | Simpan<br>wan nama_karyawar<br>agatho                                 | Ubah<br>alamat_karyawan<br>aaaa                                                | Batal<br>telp_karyawan<br>0988777                                                                                        | Hak Akses<br>admin                                             |   |
| •    | kode_karya<br>1<br>2           | Simpan<br>wan nama_karyawar<br>agatho<br>barma                        | Ubah<br>n alamat_kanyawan<br>aaaa<br>surabaya                                  | Batal           telp_karyawan           0988777           089493492773                                                   | HakAkses<br>admin<br>Operator                                  |   |
| •    | kode_karya<br>1<br>2<br>3      | Simpan<br>wan nama_karyawar<br>agatho<br>barma<br>aaaa                | Ubah<br>alamat_karyawan<br>aaaa<br>surabaya<br>aaaa                            | Batal           telp_karyawan           0988777           089493492773           111                                     | HakAkses<br>admin<br>Operator<br>Operator                      |   |
|      | kode_karya<br>1<br>2<br>3<br>4 | Simpan<br>wan nama_karyawar<br>agatho<br>barma<br>aaaa<br>edy         | Ubah<br>alamat_karyawan<br>aaaa<br>surabaya<br>aaaa<br>aaaa<br>aaaa            | Batal           telp_karyawan           0988777           089493492773           111           12345678                  | HakAkses<br>admin<br>Operator<br>Operator<br>Operator          |   |
|      | kode_karya 1 2 3 4 5           | Simpan<br>wan nama_karyawar<br>agatho<br>barma<br>aaaa<br>edy<br>revo | Ubah<br>alamat_karyawan<br>aaaa<br>surabaya<br>aaaa<br>aaaa<br>semolowaru elok | Batal           telp_karyawan           0988777           089493492773           111           12345678           909123 | HakAkses<br>admin<br>Operator<br>Operator<br>Operator<br>Admin |   |

Gambar 4.45 Halaman Master Karyawan

## 6. Master Supplier

Dalam form master supplier terdapat textbox nama supplier yang digunakan untuk mengisikan nama supplier. Sedangkan textbox contact digunakan untuk mengisikan nomor telpon supplier yang dapat dihubungi. Combobox status digunakan untuk mengisikan status terbaru supplier yang menentukan pemesanan barang pada supplier yang dipercaya. Sedangkan combobox jenis digunakan untuk mengisikan jenis dari supplier tersebut apakah supplier umum atau supplier konsinyasi.

| 県 S | Supplie | r             |              |            | x        |  |
|-----|---------|---------------|--------------|------------|----------|--|
|     |         | Daft          | ar Suppl     | ier        |          |  |
| Í   | -Data S | Supplier      |              |            | ר ו      |  |
|     | Nama    | Supplier      | wildan       |            |          |  |
|     | Conta   | ict           | 089766554433 |            |          |  |
|     | Status  | 5             | ОК           |            |          |  |
|     | Jenis   |               | Umum         | -          |          |  |
|     |         | Simpan        | Ubah         | Batal      |          |  |
|     |         |               |              |            |          |  |
|     |         | kode_supplier | nama_supplie | er contact | <u> </u> |  |
|     | •       | 1             | Johan        | 9213       |          |  |
|     |         | 2             | simen        | 08940390   | =        |  |
|     |         | 3             | Tono         | 08965818   |          |  |
|     |         | 4             | deni         | 20398808(  |          |  |
|     |         | 5             | bobby        | 123456     |          |  |
|     | •       |               |              | 4          | Ť        |  |
|     |         |               |              |            |          |  |

Gambar 4.46 Halaman Master Supplier

7. Master Jenis

Dalam form master jenis terdapat label kode jenis yang digunakan untuk menampilkan kode jenis yang sudah di-*generate* secara otomatis. Sedangkan textbox jenis digunakan untuk mengisikan jenis obat yang akan ditambahkan.

| Data Jenis   Kode Jenis   Jenis   Simpan   Ubah   Batal     kode_jenis   jenis   1   Tablet   2   Puyer   3   Sinup   4   Salep   5   1                                                                                                    | 🖳 Jenis  | Daftar     | Jenis           | × |   |
|----------------------------------------------------------------------------------------------------|----------|------------|-----------------|---|---|
| Kode Jenis   Jenis   Simpan   Ubah   Batal     kode_jenis   jenis   Tablet   2   Puyer   3   Sinup   4   Salep   5   6                                                                                                    | C Data J | lenis      |                 |   |   |
| Jenis<br>Simpan Ubah Batal                                                                                                    | Kode     | Jenis 6    |                 |   |   |
| Simpan Ubah Batal   kode_jenis jenis   jenis jenis   jenis< | Jenis    |            |                 |   |   |
| kode_jenis   1   Tablet   2   9uyer   3   Sirup   4   Salep   5   minurale apple                                                                                                    | S        | impan Ubah | Batal           |   |   |
| 1     Tablet       2     Puyer       3     Sirup       4     Salep       5     minurals appole                                                                                                    |          | kode_jenis | jenis           |   |   |
| 2     Puyer       3     Sirup       4     Salep       5     minurale appole                                                                                                    | •        | 1          | Tablet          |   | • |
| 3     Sirup       4     Salep       5     Sirup                                                                                                    |          | 2          | Puyer           |   |   |
| 4 Salep                                                                                                    |          | 3          | Sirup           |   |   |
| K minumle appele ▼                                                                                                    |          | 4          | Salep           |   |   |
|                                                                                                    |          | E.         | primerle appale | - |   |
|                                                                                                    |          |            |                 |   |   |

Gambar 4.47 Halaman Master Jenis

# 8. Halaman Master Golongan

Dalam form master golongan terdapat label kode golongan yang digunakan untuk menampilkan kode golongan yang sudah di-*generate* secara otomatis. Sedangkan textbox golongan digunakan untuk mengisikan golongan obat yang akan ditambahkan.

| Golonga       | n<br>Daftar Go     | longan     |         |
|---------------|--------------------|------------|---------|
| Kode<br>Golor | Golongan 4<br>ngan |            | 12      |
|               | Simpan             | Batal      |         |
|               | kode_golongan      | golongan   |         |
| •             | 1                  | obat dalam |         |
|               | 2                  | obat luar  |         |
|               | 3                  | konsinyasi |         |
| *             |                    |            |         |
|               |                    |            |         |
|               |                    |            |         |
|               |                    |            | <br>u l |

Gambar 4.48 Halaman Master Golongan

# 9. Halaman Master Satuan

Dalam form master satuan terdapat label kode satuan yang digunakan untuk menampilkan kode satuan yang sudah di-*generate* secara otomatis. Sedangkan textbox satuan digunakan untuk mengisikan satuan obat yang akan ditambahkan.

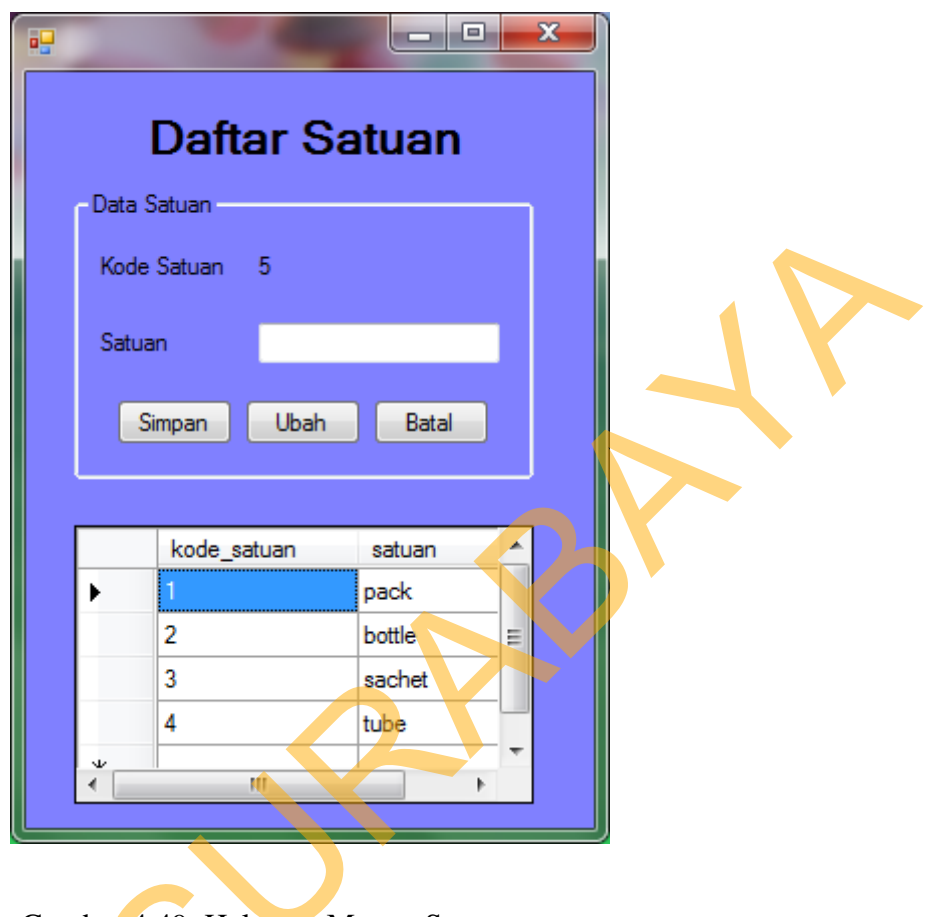

Gambar 4.49 Halaman Master Satuan

# 10. Halaman Master Harga

Dalam form harga ini user hanya perlu memilih nama obat yang akan di update harganya, kemudian mengisikan harga jual yang sesuai menurut pemilik, karena data-data lain akan terisi dengan sendirinya setelah user memilih nama

obat.

|            |                                                                                                    | Dafta                                                                                                    | r Harga                                                                 | Obat       |        |
|------------|----------------------------------------------------------------------------------------------------|----------------------------------------------------------------------------------------------------|-------------------------------------------------------------------------|------------|--------|
| Data       | a Harga                                                                                                    |                                                                                                    | -                                                                       |            |        |
| Nar        | na Obat                                                                                                    | cap lang                                                                                                    |                                                                         | •          |        |
| Jenis Obat |                                                                                                    | minyak gosok                                                                                                    |                                                                         | •          |        |
| c-1        |                                                                                                    |                                                                                                    |                                                                         | Simpar     | u Ubah |
| Sati       | uan                                                                                                    | Dottie                                                                                                    |                                                                         | <b>_</b>   |        |
| Ha         | rga Beli Satuan                                                                                                    | 0                                                                                                    |                                                                         |            | Batal  |
| Har        | rga Jual Satuan                                                                                                    | 7000                                                                                                    |                                                                         | \          |        |
|            |                                                                                                    |                                                                                                    |                                                                         |            |        |
|            |                                                                                                    |                                                                                                    |                                                                         | Ch         |        |
|            |                                                                                                    |                                                                                                    |                                                                         | $\diamond$ |        |
|            | nama_barang                                                                                                    | harga_beli                                                                                                    | harga_jual                                                              |            |        |
| •          | nama_barang<br>cap lang                                                                                                    | harga_beli                                                                                                    | harga_jual<br>2000                                                      |            |        |
| •          | nama_barang<br>cap lang<br>Kalpanax                                                                                           | harga_beli<br>0<br>4000                                                                                                    | harga_jual<br>2000<br>2500                                              |            |        |
| •          | nama_barang<br>cap lang<br>Kalpanax<br>konidin                                                                                | harga_beli<br>0<br>4000<br>7000                                                                                               | harga_jual<br>2000<br>2500<br>2500                                      |            |        |
| •          | nama_barang       cap lang       Kalpanax       konidin       Panadol                                                         | harga_beli<br>0<br>4000<br>7000<br>3000                                                                                       | harga_jual<br>2000<br>2500<br>2500<br>9000                              |            |        |
| •          | nama_barang       cap lang       Kalpanax       konidin       Panadol       paramex                                           | harga_beli<br>0<br>4000<br>7000<br>3000<br>34500                                                                              | harga_jual<br>2000<br>2500<br>2500<br>9000<br>8000                      |            | E      |
| •          | nama_barang       cap lang       Kalpanax       konidin       Panadol       paramex       puyer 68                            | harga_beli<br>0<br>4000<br>7000<br>3000<br>34500<br>0                                                                         | harga_jual<br>2000<br>2500<br>2500<br>9000<br>8000<br>0                 |            | × III  |
| •          | nama_barang       cap lang       Kalpanax       konidin       Panadol       paramex       puyer 68       salep 88             | harga_beli<br>0<br>4000<br>7000<br>3000<br>34500<br>0<br>3000                                                                 | harga_jual<br>2000<br>2500<br>2500<br>9000<br>8000<br>0<br>5000         |            |        |
| •          | nama_barang       cap lang       Kalpanax       konidin       Panadol       paramex       puyer 68       salep 88       vicks | harga_beli           0           4000           7000           3000           34500           0           3000           5000 | harga_jual<br>2000<br>2500<br>2500<br>9000<br>8000<br>0<br>5000<br>5000 |            |        |

Gambar 4.50 Halaman Master Harga

11. Halaman Karyawan

Pada form utama untuk user karyawan terdapat 4 menu yaitu: transaksi,

tagihan, laporan dan cari.

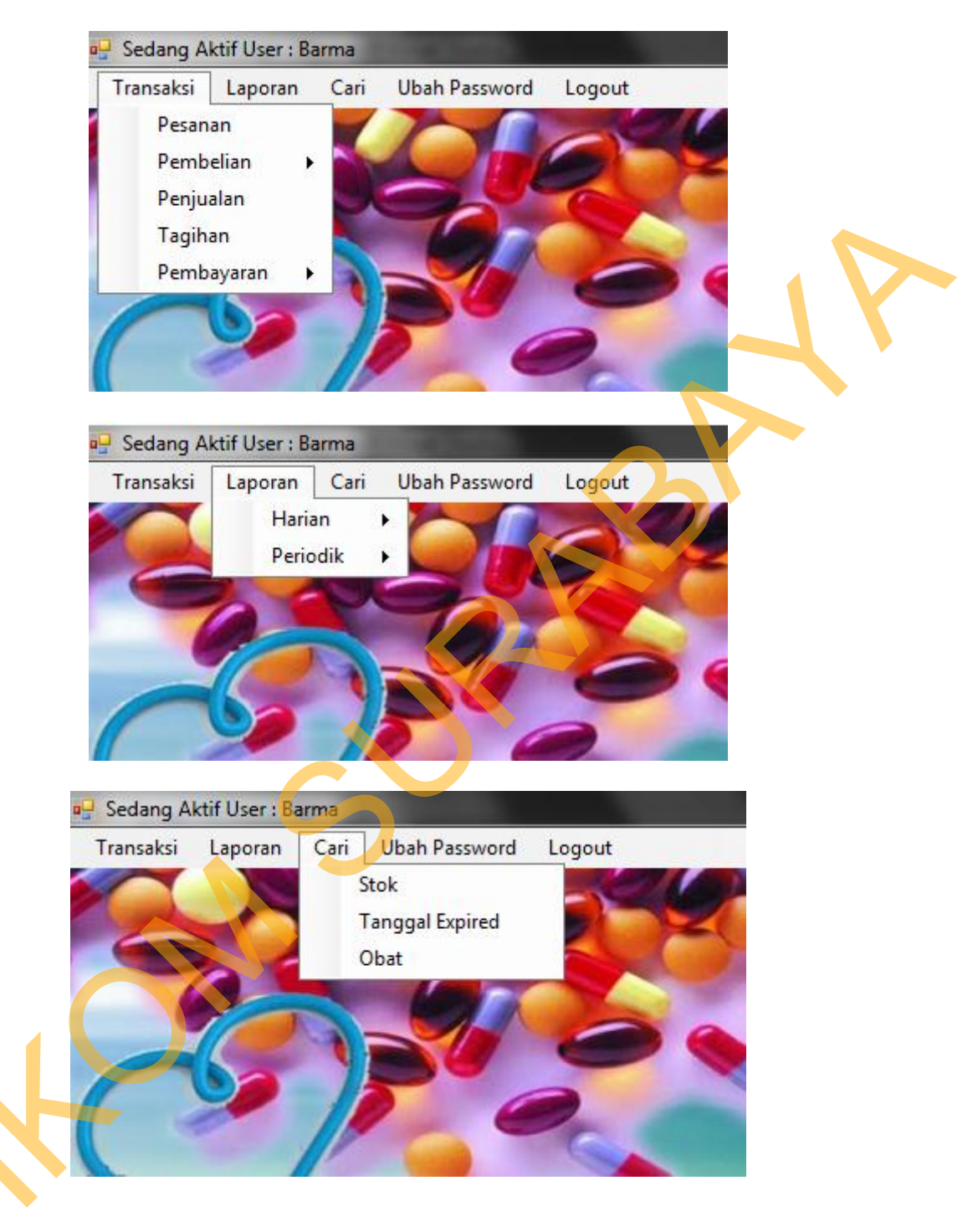

Gambar 4.51 Halaman Karyawan

### 12. Halaman Transaksi

Untuk submenu transaksi terdapat beberapa menu lagi dibawahnya, yaitu pemesanan, penjualan dan pengiriman barang. Untuk penjualan digunakan saat

karyawan apotek melakukan pelayanan kepada pembeli yang datang ke apotek. Karyawan harus mengisikan nama obat yang akan dibeli dan selanjutnya program akan mengisikan data-data yang lain secara otomatis sesuai dengan data yang tersimpan pada database.

| T T              |                          |                       |         |
|------------------|--------------------------|-----------------------|---------|
| 29/10/2013 -     | 29                       | Total <i>Rp.</i>      | 0       |
| Nama Barang 🗨    | Harga Obat <b>Rp</b> . 0 | SubTotal <b>Rp.</b> 0 | Tambah  |
| Jenis 🗸 🗸        | Jumlah 1 🚔               | Kode Resep :          | Batal   |
| Satuan 🗸 🗸       | Tanggal Expired 0        |                       | Selesai |
| 0 Data Penjualan |                          | Data Detil Penjualan  |         |
|                  | 3                        |                       |         |
|                  |                          |                       | Hapus   |

#### Gambar 4.52 Halaman Penjualan

Submenu lainnya dari tab transaksi adalah pemesanan. Pada submenu pemesanan ini karyawan memasukkan nama supplier yang menjual obat yang akan dipesan. Kemudian karyawan juga memasukkan nama obat beserta jenis obat yang dipesan, dan melakukan order kepada supplier setelah seluruh obat yang akan dipesan selesai dimasukkan. Untuk pemesanan yang belum dilakukan pengiriman barang maka statusnya adalah "Tunggu" dan apabila pesanan sudah dikirimkan maka status akan berubah secara otomatis oleh program menjadi "Terkirim".

87

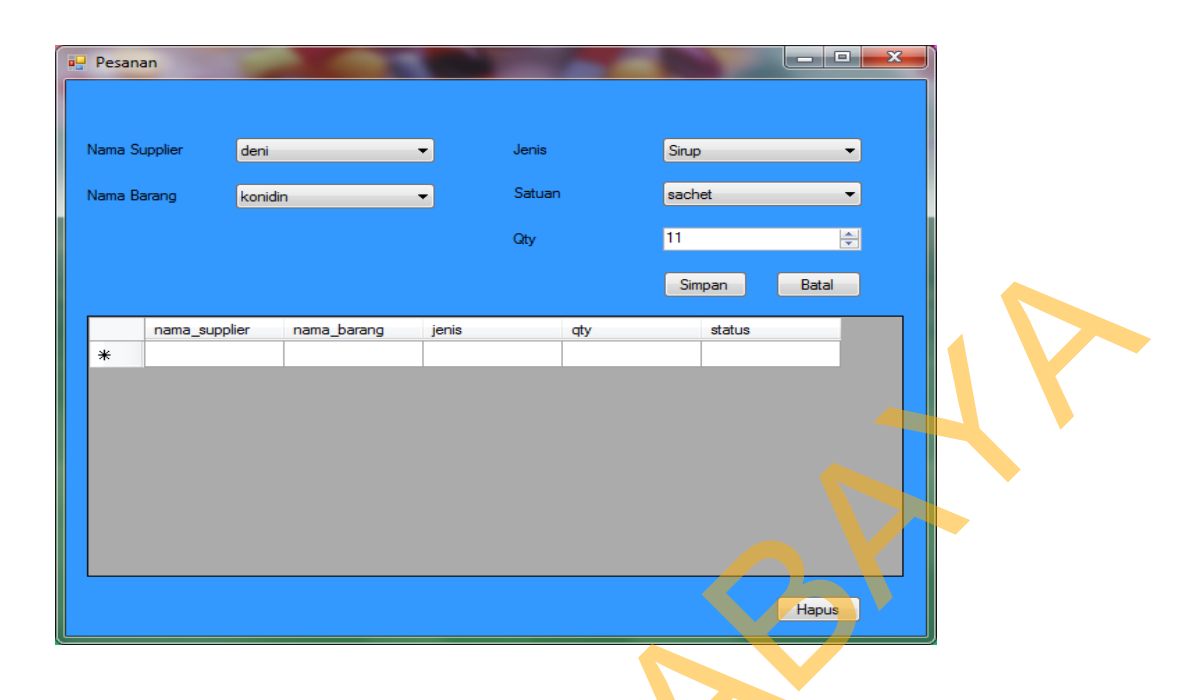

### Gambar 4.53 Halaman Pesanan

Submenu lainnya adalah pengiriman barang. Untuk form pengiriman barang, karyawan hanya perlu memilih supplier mana yang sedang melakukan pengiriman dan menginputkan nomer faktur yang diberikan oleh supplier. Setelah itu petugas melakukan pengecekan satu per satu antara barang pesanan dan barang yang sudah dikirim apakah sesuai atau masih ada kesalahan. Setelah selesai melakukan pengecekan terhadap pesanan dan barang yang dikirim, maka karyawan akan melakukan pembayaran sesuai dengan total yang tertera pada form, dan tentunya setelah disesuaikan dengan faktur yang diberikan oleh supplier.

| PengirimanBarang |                            |  |
|------------------|----------------------------|--|
|                  | 29/10/2013                 |  |
| Nama Karyawan    |                            |  |
| Nama Supplier 🗸  |                            |  |
| Kode Faktur      | Detil                      |  |
|                  |                            |  |
| Status           | Nama Barang                |  |
|                  | Jenis                      |  |
|                  | Harga Satuan Rp.           |  |
|                  | Diskon 0 CN                |  |
|                  | Sub Total Rp.              |  |
|                  | Tanggal Expired 29/10/2013 |  |
|                  | Simpan Batal               |  |
|                  |                            |  |
| TOTAL Rp. 0      | TOTAL + PPN Rp.            |  |
| PPN %            | Selesai                    |  |

Gambar 4.54 Halaman Pengiriman barang

# 13. Halaman Tagihan

Dalam form tagihan ini karyawan dapat mengetahui pembelian mana saja yang belum dilakukan pelunasan. Karyawan hanya perlu memasukkan tanggal berapa akan dilakukan pembayaran maka pembelian dengan jatuh tempo tanggal tersebut akan tampil secara keseluruhan.

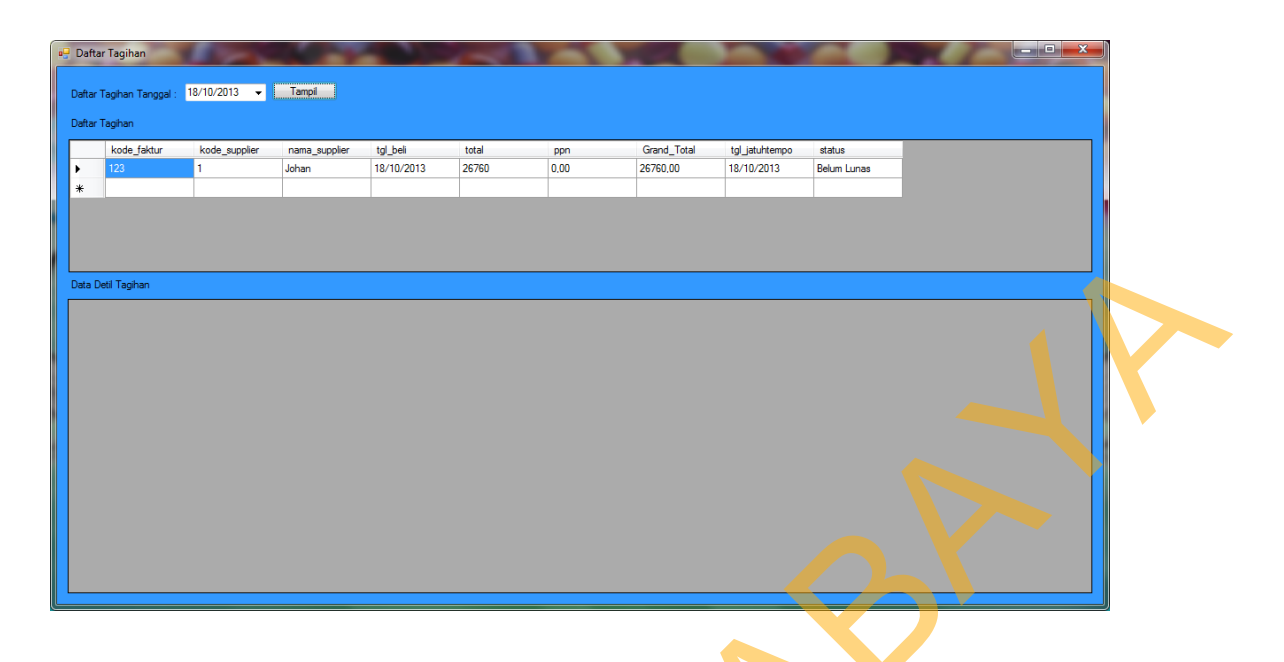

Gambar 4.55 Halaman Tagihan

# 14. Laporan

Untuk jenis laporan terdapat 3 buah form laporan, yaitu laporan harian, periodik dan status. Untuk masing-masing laporan, karyawan yang akan mencetak laporan hanya perlu mengisi tanggal terjadinya transaksi.

|   | 🥶 Penjualan Harian   |           |             |                  |                 |              |          |           | The second | _ 0 _ × |
|---|----------------------|-----------|-------------|------------------|-----------------|--------------|----------|-----------|------------|---------|
|   | Tanggal : 10/18/2013 | iqu       |             |                  |                 |              |          |           |            |         |
|   | 🔐 🍊 🥸 🤮 H 🔸 🕨 🖄 🛛    | M M ·     |             |                  |                 |              |          |           |            |         |
|   | Main Report          |           |             |                  |                 |              |          |           |            |         |
|   |                      |           |             | LAPORAN<br>PENJU | I HARI<br>JALAN | AN<br>I      |          |           |            |         |
|   |                      | Tanggal P | enjualan :  | 18/10/2013       |                 |              |          |           |            |         |
|   |                      | nota      | kode_barang | nama_barang      | qty             | harga_satuan | subtotal |           |            | =       |
|   |                      | 4         | OD1         | Panadol          | 3               | 9.000        | 27.000   |           |            |         |
|   |                      | 5         | OD1         | Panadol          | 1               | 9.000        | 9.000    |           |            |         |
|   |                      | 7         | OD1         | Panadol          | 1               | 9.000        | 9.000    |           |            |         |
|   |                      | 7         | OD1         | Panadol          | 1               | 9.000        | 9.000    |           |            |         |
|   |                      | 8         | OD1         | Panadol          | 3               | 9.000        | 27.000   |           |            |         |
|   |                      | 9         | OD1         | Panadol          | 3               | 9.000        | 27.000   |           |            |         |
|   |                      | 9         | OD1         | Panadol          | 4               | 9.000        | 36.000   |           |            |         |
|   | V                    | 10        | OD1         | Panadol          | 3               | 9.000        | 27.000   |           |            |         |
|   |                      | 10        | OD1         | Panadol          | 2               | 9.000        | 18.000   |           |            |         |
|   |                      | 11        | OD1         | Panadol          | 3               | 9.000        | 27.000   |           |            |         |
| F | Current Page No.: 1  |           | Total P     | age No.: 1       |                 |              | Zoom Fac | tor: 100% |            |         |

Gambar 4.56 Laporan

# 15. Cari

Dalam menu cari user hanya perlu mengisikan stok minimum atau tanggal yang merupakan tanggal terdekat dari tanggal expired obat. Form cari ini menampilkan informasi mengenai stok obat dan juga tanggal expired obat.

| ok | Kurang Dari: | Þ           | A V  |            |            |            |  |
|----|--------------|-------------|------|------------|------------|------------|--|
|    | kode_barang  | nama_barang | stok | tglExp     | harga_beli | harga_jual |  |
|    | OD1          | Panadol     | 0    | 06/07/2011 | 3000       | 9000       |  |
|    | OD1          | Panadol     | 0    | 20/11/2013 | 3000       | 9000       |  |
|    | OD1          | Panadol     | 0    | 21/11/2013 | 3000       | 9000       |  |
|    | OD3          | vicks       | 0    | 06/07/2011 | 5000       | 5000       |  |
|    | OD3          | vicks       | 0    | 31/07/2011 | 5000       | 5000       |  |
|    | OD3          | vicks       | 1    | 06/11/2013 | 5000       | 5000       |  |
|    | OL1          | Kalpanax    | 0    | 06/07/2011 | 4000       | 2500       |  |
|    | OL2          | salep 88    | 0    | 24/10/2013 | 3000       | 5000       |  |
|    |              |             |      |            |            |            |  |
|    |              |             |      |            |            |            |  |

Gambar 4.57 Stok Minimum

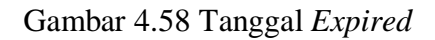

Selain stok minimum dan tanggal *expired*, pada menu cari juga terdapat form cari obat. Pada form cari obat, user hanya perlu memilih nama obat kemudian menekan tombol cari maka akan muncul informasi tentang obat yang diplih tersebut.

| ari    |         |         |            | Ca          | ari Obat      |             |            |            | K |
|--------|---------|---------|------------|-------------|---------------|-------------|------------|------------|---|
| lama   | Obat    | Panadol | 1          |             |               |             |            | Cari       |   |
| enis ( | Obat    | Tablet  |            |             |               |             |            | Batal      |   |
|        | kode_ba | arang   | kode_jenis | kode_satuan | kode_golongan | nama_barang | harga_beli | harga_jual |   |
| Þ      | OD1     |         | 1          | 1           | 1             | Panadol     | 3000       | 9000       |   |
|        | OD1     |         | 1          | 1           | 1             | Panadol     | 3000       | 9000       |   |
|        | OD1     |         | 1          | 1           | 1             | Panadol     | 3000       | 9000       |   |
| *      |         |         |            |             | 5             |             |            |            |   |
|        |         |         |            |             |               |             |            | 4          |   |

Gambar 4.59 Cari Obat
on on other of the other of the